Für eine Welt mit sauberem Wasser

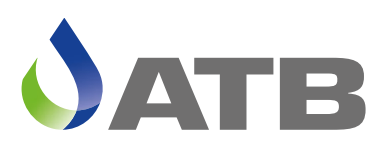

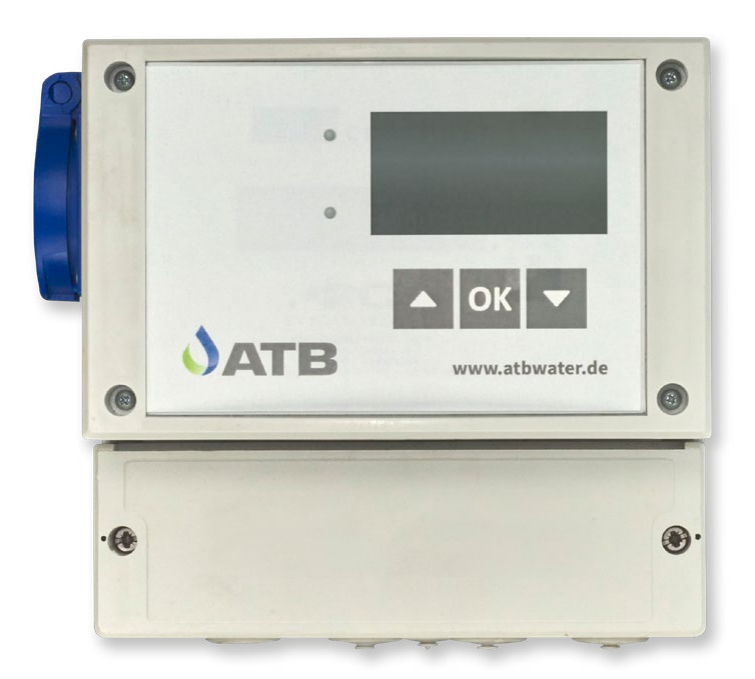

# **Steuerung Ecocontrol Wi-Fi** Betriebsanleitung

# Wichtige Informationen für Verbraucher in der EU

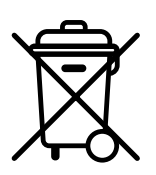

# Entsorgungshinweis zu Batterien und Akkus

Jeder Verbraucher ist aufgrund der Batterieverordnung (Richtlinie 2006/66/EG) gesetzlich zur Rückgabe aller ge- und verbrauchten Batterien bzw. Akkus verpflichtet. Die Entsorgung über den Hausmüll ist verboten. Da auch bei Produkten aus unserem Sortiment Batterien und Akkus im Lieferumfang enthalten sind, weisen wir Sie auf folgendes hin:

Verbrauchte Batterien und Akkus gehören nicht in den Hausmüll, sondern können unentgeltlich bei den öffentlichen Sammelstellen Ihrer Gemeinde und überall dort abgegeben werden, wo Batterien und Akkus der betreffenden Art verkauft werden. Weiterhin besteht für den Endverbraucher die Möglichkeit, Batterien und Akkus an den Händler, bei dem sie erworben wurden, zurückzugeben (gesetzliche Rücknahmepflicht).

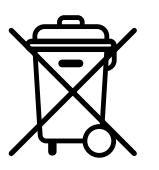

# Entsorgung von elektronischen Geräten

Aufgrund der Europäischen Verordnung 2012/19/EU darf Ihr elektronisches Gerät nicht mit dem normalen Hausmüll entsorgt werden! Wir entsorgen Ihr elektrisches Gerät auf eine professionelle und für die Umwelt verantwortungsvolle Weise. Dieser Service ist, die Transportkosten nicht inbegriffen, kostenlos. Dieser Service gilt ausschließlich für elektrische Geräte die nach dem 13.08.2005 erworben wurden. Senden Sie Ihr zu entsorgendes Gerät frei Haus an Ihren Lieferanten.

# Inhaltsverzeichnis

| 1                                     | Allg               | gemeine Sicherheitshinweise 5                 |          |  |  |  |
|---------------------------------------|--------------------|-----------------------------------------------|----------|--|--|--|
| 2                                     | 2 Technische Daten |                                               |          |  |  |  |
| 2.1 Elektroinstallation / Absicherung |                    |                                               |          |  |  |  |
|                                       | 2.2                | Ausgänge                                      | 7        |  |  |  |
|                                       | 2.3                | Alarmausgang                                  | 7        |  |  |  |
|                                       | 2.4                | Sicherungen                                   | 7        |  |  |  |
|                                       | 2.5                | Schalteingänge/ Schwimmschalter               | 7        |  |  |  |
|                                       | 2.6                | Der Druckeingang                              | 8        |  |  |  |
|                                       | 2.7                | Datenschnittstelle                            | 8        |  |  |  |
|                                       | 2.8                | Netzausfallerkennung / NUSA                   | 8        |  |  |  |
|                                       | 2.8.               | 1 Wartung Pflege und Entsorgung               | 8        |  |  |  |
|                                       | 2.8.               | 2 Wichtiger Hinweis zur Entsorgung des Akkus: | 8        |  |  |  |
|                                       | 2.8.               | 3 Abstellen der NUSA                          | 8        |  |  |  |
| 3                                     | Die                | Steverung                                     | 9        |  |  |  |
|                                       | 3.1                | Allgemeine Hinweise zur Bedienung             | 9        |  |  |  |
|                                       | 3.2                | Bedienung der Steuerung                       | 9        |  |  |  |
|                                       | 3.3                | Verlassen eine Menüs in der Bedienebene 2.    | 10       |  |  |  |
|                                       | 3.4                | Aufbau der Steuerungsfenster / Bildschirme    | 10       |  |  |  |
|                                       | 3.5                | Die Grundfenster der Steuerungen              | 10       |  |  |  |
|                                       | 3.5.               | 1 Betriebsstunden                             | 10       |  |  |  |
|                                       | 3.5.               | 2 Systeminformation                           | 11       |  |  |  |
|                                       | 3.5.3              | 3 Reinigungszyklus                            | 11       |  |  |  |
|                                       | 3.5.4              | 4 Geheimzahl/ PIN- Eingabe                    | 11       |  |  |  |
|                                       | 3.6                | Alarmmeldungen                                | 11       |  |  |  |
|                                       | 3.6.               | 1 Abstellen der akustischen Alarmmeldung      | 11       |  |  |  |
|                                       | 3.6.               | 2 Löschen eines Alarmes                       | 11       |  |  |  |
|                                       | Die                | Padianahana 2 dar Stauarung                   | 12       |  |  |  |
| 4                                     | Die                | Bedienebene 2 der Steuerung                   | 13       |  |  |  |
| 5                                     | Das                | Menü EW- Zahl                                 | 13       |  |  |  |
| 6                                     | Das                | Menü "Einstellungen"                          | 14       |  |  |  |
|                                       | 6.1                | Steuerungstypen                               | 14       |  |  |  |
|                                       | 6.2                | Uhrzeit                                       | 15       |  |  |  |
|                                       | 6.3                | Datum                                         | 15       |  |  |  |
| -                                     | Dee                | Manii Washing                                 | 45       |  |  |  |
| '                                     | Da5                | Stremükenung                                  | 16       |  |  |  |
|                                       | 7.1                | Stromuberwachung                              | 10       |  |  |  |
|                                       | 1.Z                |                                               | 17       |  |  |  |
|                                       | 1.3                | venau ues nemigungszynus dubbier EF           | 17       |  |  |  |
|                                       | 7.3.               | 1 Doscrung                                    | 17       |  |  |  |
|                                       | 7.3.               | 2 Normbenet / Sparbenet                       | יי<br>17 |  |  |  |
|                                       | 7.3.               |                                               | . /      |  |  |  |

|    | 7.3.4    | 4 Hochwassermeldung                                    | 17      |
|----|----------|--------------------------------------------------------|---------|
|    | 7.3.     | 5 Laufzeiten Bubbler EP                                | 18      |
|    | 7.4      | Verlauf des Reinigungszyklus Bubbler MP und Bubbler ME | 18      |
|    | 7.4.     | Eingabe minimaler und der maximaler Wasserstand        | 18      |
|    | 7.4.3    | 2 Dosierung                                            | 18      |
|    | 7.4.3    | 3 Belüftung                                            | 19      |
|    | 7.4.4    | 4 Schlammrückführung                                   | 19      |
|    | 7.4.     | 5 Klarwasserabzug MP                                   | 20      |
|    | 7.4.0    | 6 Klarwasserabzug ME                                   | 20      |
|    | 7.4.     | 7 Hochwassermeldung Bubbler MP und Bubbler ME          | 20      |
|    | 7.4.8    | B Laufzeiten Bubbler MP/ME                             | 20      |
|    | 7.5      | Der Testlauf                                           | 21      |
|    | 7.6      | Der Handbetrieb                                        | 22      |
|    | 7.7      | Der Drucksensor                                        | 22      |
|    | 7.8      | Schwimmer                                              | 24      |
|    | 7.9      | Fehlerspeicher / Ereignisprotokoll                     | 25      |
|    | 7.10     | Netzausfallspeicher                                    | 26      |
|    | 7.10     | .1 Löschen Netzausfallspeicher                         | 26      |
|    | 7.11     | Das Betriebstagebuch                                   | 27      |
|    | 7.11     | .1 Betriebsstunden löschen                             | 27      |
|    | 7.12     | Wartungsintervall                                      | 28      |
|    | 7.13     | akustischer Alarm                                      | 28      |
|    | 7.14     | Verlassen der Menüebene "Wartung"                      | 28      |
| B  | Inte     | griertes Bedientool kkacontrol                         | 29      |
|    | 81       | Aufrufen des Bedientools kkacontrol                    | 29      |
|    | 8.2      | Startseite (Homehildschirm)                            | 29      |
|    | 0.2      |                                                        | 20      |
| 9  | Feh      | lermeldungen                                           | 30      |
| 10 | ) Geh    | eimzahlen                                              | 32      |
|    | • KI     |                                                        | <b></b> |
| 11 | i Kier   | nmenbelegung                                           | 33      |
|    | Bubble   | r MP                                                   | 33      |
|    | Bubble   | я ЕР                                                   | 34      |
| La | aufzeite | entabellen                                             | 35      |
|    | Bubble   | Pr MP und Bubbler EP ab 01/2010                        | 35      |
|    | Bubble   | er EP bis 12/2009 und Bubbler XL                       | 36      |
|    |          |                                                        |         |

#### 1 Allgemeine Sicherheitshinweise

Diese Anleitung behandelt ausschließlich die Steuereinheit und enthält wichtige Hinweise und Warnvermerke für den Umgang mit der Steuerung.

Dieses Gerät ist nicht dafür bestimmt, durch Personen (einschließlich Kinder) mit eingeschränkten physischen, sensorischen oder geistigen Fähigkeiten oder mangels Erfahrung und/oder mangels Wissen benutzt zu werden, es sei denn, sie werden durch eine für ihre Sicherheit zuständige Person beaufsichtigt oder erhielten von ihr Anweisungen, wie das Gerät zu benutzen ist. Kinder müssen beaufsichtigt werden, um sicherzustellen, dass sie nicht mit dem Gerät spielen.

Wenn die Netzanschlussleitung beschädigt wird, muss Sie durch eine Fachfima oder eine ähnlich qualifizierte Person ersetzt werden, um Gefährdungen zu vermeiden.

#### Kennzeichnung von Hinweisen in der Betriebsanleitung

In dieser Betriebsanleitung sind Sicherheitshinweise mit Symbolen besonders gekennzeichnet. Nichtbeachtung kann gefährlich werden.

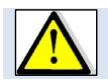

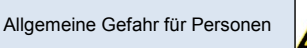

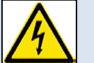

Warnung vor elektrischer Spannung

#### Zur Beachtung

Die vorliegende Anleitung wurde mit der gebotenen Sorgfalt erstellt. Jegliche Haftung des Herstellers aufgrund falscher oder fehlender Angaben sowie sprachlicher Mängel oder drucktechnischer Fehler in der Dokumentation wird ausgeschlossen. Sollten Sie noch Unvollständigkeiten und/oder Fehler feststellen, setzen Sie uns davon bitte in Kenntnis.

Bei der Erstellung der Anleitung wurde auf größtmögliche Übereinstimmung der darin aufgeführten Fakten mit dem zugehörigen System geachtet. Alle technischen Daten, Maßangaben und Abbildungen in dieser Anleitung sind dennoch unverbindlich. Eventuelle Ansprüche an die konkrete Ausführung eines Systems können daraus nicht abgeleitet werden.

Wir behalten uns vor, im Rahmen von Verbesserungen und Weiterentwicklungen Veränderungen an einem System vorzunehmen, ohne diese Anleitung zu ändern. Eine Verpflichtung zum Einbau vorgenommener Produktveränderungen in alle bereits fertig gestellten und ausgelieferten Systeme kann daraus nicht abgeleitet werden.

Dieses Dokument berücksichtigt weder alle Konstruktionseinzelheiten und Varianten, noch alle möglichen Zufälligkeiten und Ereignisse, die bei der Montage, dem Betrieb und der Wartung auftreten können.

Voraussetzung für die Montage und Handhabung des Schaltgerätes ist der Einsatz von fachlich geschultem Personal (siehe EN 50 110-1).

Sofern nicht alle Informationen und Anweisungen in dieser Dokumentation gefunden werden, fragen Sie beim Hersteller nach.

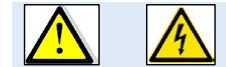

Der Anschluss und die Wartung der Steuerung darf nur von sachkundigem Fachpersonal durchgeführt werden.

Vor Inbetriebnahme und Einschalten der Netzspannung ist sicherzustellen, dass

- das Gerät keine erkennbaren Beschädigungen aufweist.
- insbesondere die Netzanschlüsse und die Pumpen ordnungsgemäß angeschlossen sind.
- die Sicherungswerte entsprechend der Pumpenleistung eingesetzt sind.
- die Sicherungsabdeckungen geschlossen sind (Berührschutz).

- alle Anschlüsse sach- und fachgerecht durchgeführt worden sind.
- die Verlegung und Ausführung aller Kabel und Leitungen den geltenden Vorschriften entspricht.
- das Gerät ordnungsgemäß geschlossen ist.
- die Anlage fachgerecht abgesichert ist.
- Die jeweils gültigen Vorschriften (EN, VDE, ...) sowie die Vorschriften der örtlichen Energieversorger sind zu beachten.

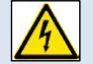

Vor Öffnen des Gerätes unbedingt spannungsfrei schalten!

#### Personalqualifikation und -schulung

Das Personal für Bedienung, Wartung, Inspektion und Montage muss die entsprechende Qualifikation für diese Arbeiten aufweisen.

#### Gefahren bei Nichtbeachtung der Sicherheitshinweise

Die Nichtbeachtung der Sicherheitshinweise kann sowohl eine Gefährdung für Personen als auch für Umwelt und Anlage zur Folge haben. Die Nichtbeachtung der Sicherheitshinweise kann zum Verlust jeglicher Schadenersatzansprüche führen. Im Einzelnen kann Nichtbeachtung beispielsweise folgende Gefährdung nach sich ziehen:

- Versagen wichtiger Funktionen der Anlage.
- Versagen vorgeschriebener Methoden zur Wartung und Instandhaltung.
- Gefährdung von Personen durch elektrische, mechanische und chemische Einwirkungen.

#### Sicherheitsbewusstes Arbeiten

Die in dieser Betriebsanleitung aufgeführten Sicherheitshinweise, die bestehenden nationalen Vorschriften zur Unfallverhütung sowie eventuelle interne Arbeits-, Betriebs- und Sicherheitsvorschriften sind zu beachten.

#### Sicherheitshinweise für den Betreiber/Bediener

Gefährdungen durch elektrische Energie sind auszuschließen (Einzelheiten hierzu siehe z.B. in den Vorschriften des VDE und der örtlichen Energieversorgungsunternehmen).

#### Sicherheitshinweise für Wartungs-, Inspektions- und Montagearbeiten

Alle Wartungs-, Inspektions- und Montagearbeiten müssen von autorisiertem und qualifiziertem Fachpersonal ausgeführt werden.

Grundsätzlich sind Arbeiten an der Anlage nur im Stillstand durchzuführen. Unmittelbar nach Abschluss der Arbeiten müssen alle Sicherheits- und Schutzeinrichtungen wieder angebracht bzw. in Funktion gesetzt werden. Vor der Wiederinbetriebnahme sind erneut alle Hinweise über Elektro-Anschluss und Einbau zu beachten.

#### Eigenmächtiger Umbau und Ersatzteilherstellung

Umbau oder Veränderung der Anlage sind nur nach Absprache mit dem Hersteller zulässig. Originalersatzteile und vom Hersteller autorisiertes Zubehör dienen der Sicherheit. Die Verwendung anderer Teile kann die Haftung für die daraus entstehenden Folgen aufheben.

#### Unzulässige Betriebsweisen

Die Betriebssicherheit der gelieferten Anlage ist nur bei bestimmungsgemäßer Verwendung gewährleistet.

#### 2 Technische Daten

#### 2.1 Elektroinstallation / Absicherung

Die Elektroinstallation darf nur durch ein vom EVU zugelassenes Elektro- Installationsunternehmen durchgeführt werden. Die VDE- Bestimmungen, insbesondere VDE 100, sowie die TAB der örtlichen EVU sind einzuhalten.

- Stromzuführung (230 V) mit 10 A- Absicherung
- FI- Schutzschalter ≤ 30 mA vorschalten und Schuko-- Steckdose vom örtlich konzessionierten Elektriker verlegen und montieren lassen. Die Steuerung wird dann über den mitgelieferten Stecker an das Stromnetz angeschlossen.

#### 2.2 Ausgänge

| Ausgang | Aggregat                    | Relais Ausgänge 230 V          |
|---------|-----------------------------|--------------------------------|
| T1.1    | Dosierung                   | 16A nominell                   |
| T1.2    | Hebepumpe / Klarwasserabzug | 16A nominell                   |
| T1.3    | Verdichter                  | 16 A nominell Relais in Sockel |
| T1.4    | Schlammpumpe                | 5 A nominell                   |
| T1.5    | Belüftung                   | 5A nominell                    |

# 2.3 Alarmausgang

Das Gerät verfügt über ein Alarmrelais zum Anschluss einer LED (5 V DC, max. 30 mA). Zusätzlich ist ein Summer eingebaut, der Alarmzustände signalisiert.

#### 2.4 Sicherungen

Die Ausgänge 1-5 sind gemeinsam mit einer Sicherung abgesichert und werden durch einen gemeinsamen Stromwandler stromüberwacht.

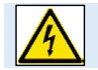

Vor Austausch der Sicherung Gerät unbedingt spannungsfrei schalten. Nur Sicherungen mit geringer Verlustleistung (max. 1.5W) einsetzen! Überhitzungsgefahr!

Die einzusetzende Sicherung richtet sich nach den Leistungsdaten der Pumpe bzw. des Ventils. Maximalwert der Sicherung 6,3AT, max. Verlustleistung 1,5W. Die Gesamtanschlussleistung der Verdichter/ Pumpen / Ventile darf jedoch 2.500VA nicht überschreiten.

#### 2.5 Schalteingänge/ Schwimmschalter

Die Eingänge arbeiten am Netzpotential 230V. Der Eingang schaltet bei Verbindung des Eingangskontaktes mit dem Neutralleiter N.

| Eingang | Aggregat                                                                         |
|---------|----------------------------------------------------------------------------------|
| In 1    | Hochwassermelder                                                                 |
|         | oder beim Steuerungstyp bubbler EP Begrenzer für die Dosierung, Max. Wasserstand |
|         | im SBR- Becken.                                                                  |
| In 2    | Hochwassermelder                                                                 |

#### 2.6 Der Druckeingang

Anschluss für 3 mm-Druckluftschlauch. Messbereich 0...500 mbar.

#### 2.7 Datenschnittstelle

USB; Wi-Fi; GSM (2G)

#### 2.8 Netzausfallerkennung / NUSA

Das Gerät enthält eine Netzausfallerkennung. Bei Netzausfall erfolgt in regelmäßigen Intervallen eine kurze Aktivierung des integrierten Alarmsummers zur Signalisierung und die rote LED ist dauerhaft eingeschaltet. Die eingebauten Akkus (2x AA-Akku, 2000 mAh) werden spannungsüberwacht. Sinkt die Spannung unter die vom Hersteller vorgeschriebene Entladeschlußspannung, wird die NUSA-Funktion abgeschaltet. Diese Maßnahme verhindert eine Tiefentladung der eingebauten Akkus. Die max. Funktionszeit ist von Ladezustand, Umgebungstemperatur, sowie der programmierten Tonsequenz abhängig.

#### 2.8.1 Wartung Pflege und Entsorgung

Bekanntlich altern Akkus, so dass im Laufe der Zeit die Kapazität der Akkus und damit die max. Alarmdauer sinken. Es wird daher empfohlen bei nachlassender Alarmdauer die Akkus durch neue gleichartige Typen (NiMH AA, Typ. 2000mAh) zu ersetzen.

#### 2.8.2 Wichtiger Hinweis zur Entsorgung des Akkus:

Akkus sind Sondermüll. Laut Batterieverordnung der Bundesregierung (BGBI 1998/I/20 v. 2.4.1998) sind seit dem 1.10.1998 alle Endverbraucher von Akkus verpflichtet, diese an den Handel bzw. Wertstoff-Entsorger, z. B. kommunale Sammelstellen zurückzugeben. Die Entsorgung über den Hausmüll ist ausdrücklich verboten. Sie sollen Ihre gebrauchten Batterien und Akkumulatoren an die Stiftung Gemeinsames Rücknahmesystem (GRS) Batterien leiten. Die Stiftung GRS Batterien betreibt gemäß der Batterieverordnung ein gemeinsames Rücknahmesystem zur ordnungsgemäßen und schadlosen Verwertung oder gemeinwohlverträglichen Beseitigung von Batterien. Selbstverständlich können Sie die Akkumulatoren auch bei kommunalen Sammelstellen oder im Handel vor Ort kostenlos abgeben.

#### 2.8.3 Abstellen der NUSA

Mit der **>OK<- Taste** kann der Warnton/ rote LED abgestellt werden. Wenn die Netzspannung wieder vorhanden ist, wird die akustische Signalisierung automatisch, also auch ohne eine Quittierung beendet.

#### 3 Die Steuerung

#### 3.1 Allgemeine Hinweise zur Bedienung

Für die SBR-Anlage Bubbler sind drei unterschiedliche Softwarevarianten in der Steuerung hinterlegt. Die Varianten unterscheiden sich je nach eingesetzten Pumpentypen (Luftheber, elektrische Pumpen) in der Anlage.

#### 1. Bubbler EP

- Elektrische Pumpe mit angebauten Schwimmschalter für die Dosierung
- Elektrische Pumpe mit angebauten Schwimmschalter für den Klarwasserabzug.
- Schwimmschalter für den maximalen Wasserstand im SBR-Becken.

#### 2. Bubbler ME

- Luftheber für die Dosierung
- elektrische Pumpe mit angebautem Schwimmschalter für den Klarwasserabzug
- Keine Schwimmschalter zur Erkennung der Wasserstände im SBR-Becken.
   Belüftung Wasserstandabhängig über Drucksensor

#### 3. Bubbler MP

- Luftheber für die Dosierung
- Luftheber für den Klarwasserabzug.
- Keine Schwimmschalter zur Erkennung der Wasserstände im SBR-Becken Belüftung Wasserstandabhängig über Drucksensor

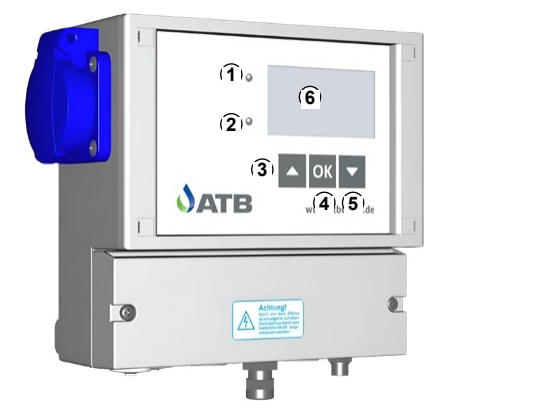

- 1. LED rot
- 2. LED grün
- 3. 🛧 Taste
- 4. <OK>- Taste
- 5. 🕈 Taste
- 6. Grafische Display

#### 3.2 Bedienung der Steuerung

Die Bedienung der Steuerung erfolgt über:

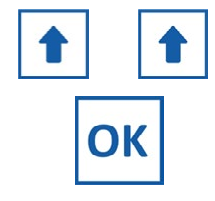

# ↑ - Taste und ♥ - Taste

Zum Blättern innerhalb einer Menüebene, eines Menüs

<OK>- Taste:

- Auswahl von Menüs
- Auswahl / Änderung von Werten (Parameterfeldern)
- Speichern von vorgenommenen Änderungen.

Die Steuerung besitzt 2 Bedienebenen, die aus unterschiedlichen Fenstern (Bildschirmen) bestehen.

- **Die Bedienebene 1** ist für jeden Anwender zugänglich. Sie umfasst vier Statusfenster. Hier werden grundlegende Informationen der KKA dargestellt.
- Die Bedienebene 2 ist durch Eingabe einer Geheimzahl geschützt. Diese Ebene ist dem fachkundigen Wartungstechniker vorbehalten. In der Bedienebene 2 können die Laufzeiten der Aggregate, Systemeinstellungen, Handbetrieb, Ereignisspeicher etc. abgerufen werden.

Mit der **↑- Taste** und der **↓- Taste** kann zwischen den Fenstern navigiert werden. **Mit der <OK>- Taste** ( **↓ - Taste**) kann eine Auswahl bzw. eine Eingabe bestätigt werden und man gelangt in das jeweilige Menü.

#### 3.3 Verlassen eine Menüs in der Bedienebene 2

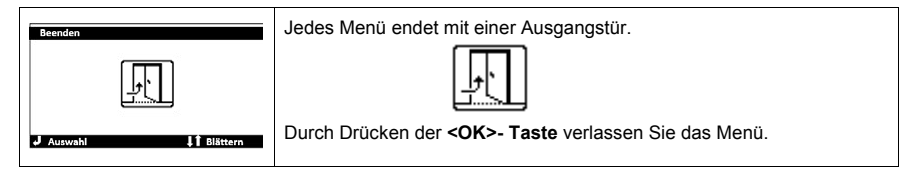

#### 3.4 Aufbau der Steuerungsfenster / Bildschirme

| Aufbau der Statusfenster:                                        |                                                                                                    |  |  |  |
|------------------------------------------------------------------|----------------------------------------------------------------------------------------------------|--|--|--|
| Überschriftenzeile.<br>Feld für Infos z.B.:<br>• Betriebsstunden | Überschriftenzeile des Fensters.<br>Sie ist mit einem schwarzen Balken hinterlegt.<br>Die Überschrift wechselt für ca. alle 3 Sekunden. In |  |  |  |
| Druck     Aggregate                                              | der Überschriftenzeile wird angezeigt:                                                                                                    |  |  |  |
| باً ↓† Blättern                                                  | Überschrift des aktuellen Fensters z.B. Betriebs-<br>stunden                                                                               |  |  |  |
|                                                                  | Software Stand z.B. V xxx                                                                                                    |  |  |  |
|                                                                  | aktiver Steuerungstyp z.B. Bubbler MP                                                                                                    |  |  |  |
|                                                                  | anstehender Fehler/ Alarm                                                                                                    |  |  |  |

#### 3.5 Die Grundfenster der Steuerungen

#### 3.5.1 Betriebsstunden

| Grundfenster 1                                                  | Überschrift: Betriebsstunden   |  |
|-----------------------------------------------------------------|--------------------------------|--|
|                                                                 | Bubbler EP                     |  |
| Aktiver Steuerungstyp                                           | Bubbler MP                     |  |
|                                                                 | Bubbler ME                     |  |
|                                                                 | Die Betriebsstunden für:       |  |
| Betriebsstunden<br>Dosierung 0.0 h                              | die Dosierung                  |  |
| Klarwasser 0.0 h<br>Verdichter 0.0 h<br>Schlammrückf. 0.0 h     | den Klarwasserabzug            |  |
|                                                                 | den Verdichter                 |  |
| January U.U.N<br>January January U.U.N<br>January January U.U.N | die Schlammrückführung         |  |
|                                                                 | die Belüftung des SBR- Beckens |  |

# 3.5.2 Systeminformation

| Grundfenster 2                                                                                                    | Überschrift: Systeminfo.                                                                                                    |
|----------------------------------------------------------------------------------------------------|----------------------------------------------------------------------------------------------------|
| Aktiver Steuerungstyp                                                                                                    | Bubbler EP                                                                                                    |
| Systeminio.<br>Laufzeit Ve. Smin<br>Pause Verd. 10min<br>max. Wasserstand EIN<br>Hochwassermelder AUS°<br>Normalbetrieb<br>Jauswahi II Blättern<br>"falls vorhanden | <ul> <li>Die anstehende Lauf und Pausenzeiten für den Verdichter/ Belüftung.</li> <li>Der Schaltzustand des Schwimmschalters für den max. Wasserstand<br/>im SBR-Becken.</li> <li>Wird ein zusätzlicher Hochwasserschwimmer installiert wird der Schalt-<br/>zustand des Schwimmers ebenfalls angezeigt als Hochwasser<br/>EIN/AUS</li> <li>Anzeige Normal- oder Sparbetrieb.</li> </ul> |
| Aktiver Steuerungstyp                                                                                                    | Bubbler MP<br>Bubbler ME                                                                                                    |
| Systeminfo<br>Laufzeit Ve. 06 min<br>Pause Verd. 24 min<br>J It BEttern                                                                                             | <ul><li>Die anstehende Laufzeit für den Verdichter.</li><li>Die anstehende Pausenzeit für den Verdichter.</li></ul>                                                                                                    |
| Systeminio<br>Laufzeit Ve. 6 min<br>Pause Verd. 24 min<br>Hochwassermel. 1 AUS<br>Hochwassermel. 2 AUS                                                              | <ul> <li>Werden zusätzliche Hochwasserschwimmer installiert, wird der Schalt-<br/>zustand des Schwimmers ebenfalls angezeigt.</li> <li>Hochwasser 1 EIN /AUS</li> <li>Hochwasser 2 EIN / AUS</li> </ul>                                                                                                    |

### 3.5.3 Reinigungszyklus

| Grundfenster 3                          | Überschrift: Reinigungszyklus                                        |  |  |
|-----------------------------------------|----------------------------------------------------------------------|--|--|
|                                         | Bubbler EP                                                           |  |  |
| Aktiver Steuerungstyp                   | Bubbler MP                                                           |  |  |
|                                         | Bubbler ME                                                           |  |  |
| Reinigungszyklus                        | Informationen über:                                                  |  |  |
| Druck 222 mbar<br>Belüftung 1 Ein 180 s | Systemdruck                                                          |  |  |
| Zykluszeit 01:23:40                     | • Reinigungsschritt: Belüftung1 , Belüftung 2, Absetzphase, Schlamm- |  |  |
| Zykluszeit 05:05:00                     | rückführung oder Klarwasser                                          |  |  |
| • Battern                               | Fortschritt des Reinigungszyklus                                     |  |  |

# 3.5.4 Geheimzahl/ PIN- Eingabe

| Grundfenster 4     | Überschrift: Bitte PIN eing.                                         |
|--------------------|----------------------------------------------------------------------|
| Bitte PIN eing.    | Eingabe Geheimzahl                                                   |
|                    | 1. Die <b><ok>-Taste</ok></b> drücken.                               |
| 000000             | <ol> <li>Mit A - Taste oder der V - Taste Zahl auswählen.</li> </ol> |
|                    | 3. Mit der <ok>-Taste bestätigen.</ok>                               |
| Auswani 🕴 Blattern | 4. Die nächste Zahl auswählen etc                                    |

#### 3.6 Alarmmeldungen

#### 3.6.1 Abstellen der akustischen Alarmmeldung

Jede Störung vom Normalbetrieb wird optisch durch eine rote LED und akustisch durch einen Signalton angezeigt. In der Anzeige der Steuerung wird der Fehler durch ein blinkendes Achtungszeichen und als Textmeldung in der schwarzen Überschriftenzeile dargestellt.

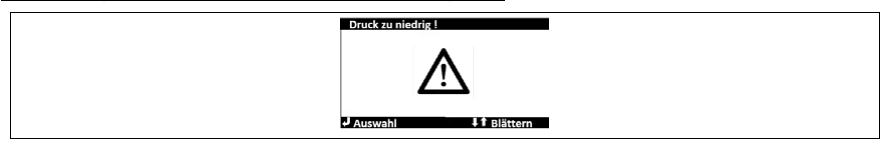

Zum Abstellen der Fehlermeldung und zum Quittieren eines Alarmes führen Sie folgende Schritte aus:

| Druck zu niedrig !  | 1. | Drücken Sie 1 x kurz die <b><ok>- Taste</ok></b> oder einer der beiden $\uparrow \Psi$ - <b>Tasten.</b> |
|---------------------|----|----------------------------------------------------------------------------------------------------|
|                     | 2. | Es öffnet sich ein Fenster zum Beenden der akustischen Warn-                                            |
| Auswahl It Blättern |    | meldung.                                                                                                |
| Druck zu niedrig !  | 3. | Drücken Sie erneut die <b><ok>- Taste.</ok></b>                                                         |
|                     |    | Der akustische Alarm wird beendet.                                                                      |
|                     |    | Der Fehler wurde nicht quittiert und Sie gelangen zum Grundfenster                                      |
| Beenden             |    | zurück.                                                                                                 |

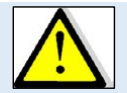

### Achtung:

Nur der akustische Signalton wird abgestellt. Die Fehlermeldung erscheint weiter in der Anzeige. <u>Der Fehler ist nicht behoben</u>. Die rote Alarmkontrollleuchte brennt weiter.

#### 3.6.2 Löschen eines Alarmes

Das Löschen eines Alarmes ist in den ersten drei Grundfenstern möglich. Es sind folgende Schritte durchzuführen:

| Drud zu niedzi);<br>Dosierung 0.0 h<br>Klarwasser 0.0 h<br>Verdichter 0.0 h<br>Schlammrückf. 0.0 h<br>Belüftung 0.0 h | 1. | Drücken Sie 1 x kurz die <b><ok>- Taste</ok></b> . Es öffnet sich erneut der Bild-<br>schirm "Alarme löschen". |
|----------------------------------------------------------------------------------------------------|----|----------------------------------------------------------------------------------------------------|
|                                                                                                    | 2. | Durch Drücken der AV- Tasten kann das Menü wieder verlassen                                                    |
| Alarme löschen                                                                                                    |    | werden. Der Alarm wird dann nicht quittiert.                                                                   |
|                                                                                                    | 3. | Drücken Sie die <b><ok>- Taste.</ok></b>                                                                       |
| $\checkmark$                                                                                                    |    | Der Fehler ist quittiert.                                                                                      |
| J Löschen I Blättern                                                                                                  |    |                                                                                                    |
|                                                                                                    |    | Solite der Fenier nicht benoben sein, wird er spatestens beim                                                  |
|                                                                                                    |    | nächsten Einschaltakt des Aggregates wieder aktiv.                                                             |

#### 4 Die Bedienebene 2 der Steuerung

Die Ebene 2 ist mit einer Geheimzahl geschützt.

#### Für die Steuerungsvariante Bubbler ist die Geheimzahl 924170.

Nach Eingabe der Geheimzahl werden folgende Untermenüs aufgerufen und zugänglich:

| EW-ZZhI<br>EW<br>EW<br>Store<br>Billsten                   | EW- Zahl einstellen                                                                                                    |
|------------------------------------------------------------|----------------------------------------------------------------------------------------------------|
| Einstellungen<br>EWW<br>v s to 22<br>Auswahl<br>I Blättern | Einstellungen                                                                                                    |
| Vartung                                                    | Wartung                                                                                                    |
| Verkseinstellungen                                         | Werkseinstellungen<br>Dieses Menü wird trotz Eingabe der Geheimzahl <u>nicht zugänglich.</u><br>Hier werden werksseitig Seriennummern der eingesetzten Aggregate und<br>die Ablaufklasse der KKA dokumentiert.                                                                                                    |
| Die Bedienebene 2 endet<br>mit:                            | Beenden         Image: State State State         Image: State State State State State State         Image: State State State State State State         Image: State State State State State State         Image: State State State State State State         Image: State State State State State         Image: State State State State         Image: State State State         Image: State         Image: |
| 5 Das Menü EW- Zahl                                        |                                                                                                    |
| Auswahl                                                    | Mit der <b>↓</b> oder <b>∱- Taste</b> das Bild für die EW- Zahl anwählen.<br>Durch Bestätigen mit der <b><ok>- Taste</ok></b> öffnet sich das nächste Fenster.                                                                                                    |
| Aktiver Steuerungstyp                                      | Bubbler EP                                                                                                    |
| EW Zahl<br>Einwohner 6                                     | Auswahl der Einwohnerzahl von 4 – 50 EW für Bubbler EP.                                                                                                    |

Beginn der Schlammrückführung nach Inbetriebnahme (24h Dauerbe-

Beginn SchlammR.

J Auswahl It Blättern

30d

trieb).

| Aktiver Steuerungstyp                                                                                                  | Bubbler MP<br>Bubbler ME                 |                                                                                                    |
|----------------------------------------------------------------------------------------------------|------------------------------------------|----------------------------------------------------------------------------------------------------|
| EW-Zahl<br>Einwohner 4<br>Beginn SchlammR. 30d<br>Min WSP Reaktor 92cm<br>Max WSP Reaktor 118cm<br>Jauswahl 1 Blättern | Einwoh-<br>nerzahl<br>Beginn<br>SchlamR. | Auswahl der Einwohnerzahl von 4 – 24 EW Bubbler MP<br>Durch Ändern der EW-Zahl werden die Laufzeiten der Ag-<br>gregate für die gewählte EW-Zahl eingelesen.<br>Beginn der Schlammrückführung nach Inbetriebnahme<br>(24h Dauerbetrieb).<br>Es werden für 30 d keine Betriebsstunden auflaufen. |
|                                                                                                    | MIN WSP/<br>Max WSP                      | Min. und Max. Wassertiefe im SBR-Becken.                                                                                                    |

#### 6 Das Menü "Einstellungen"

|                      | Mit der <b>↓</b> oder <b>↑- Taste</b> das Bild für die Einstellungen anwählen.<br>Durch Bestätigen mit der <b><ok>- Taste</ok></b> öffnet sich das Fenster. |
|----------------------|----------------------------------------------------------------------------------------------------|
| J Auswahl I Blättern |                                                                                                    |

### 6.1 Steuerungstypen

| Seturangetyp                                                                                                    | Mit der <b>V</b> oder <b>↑- Taste</b> das Bild für den Steuerungstyp anwählen.<br>Durch Bestätigen mit der <b><ok>- Taste</ok></b> öffnet sich das Fenster.                                                                                                    |
|----------------------------------------------------------------------------------------------------|----------------------------------------------------------------------------------------------------|
| Auswahl — Neustart<br>Ja Nein<br>J Auswahl 11 Bistern                                                                                                    | Es erfolgt eine Abfrage, ob der Steuerungstyp wirklich gewechselt werden soll. Dafür ist ein Neustart der Steuerung erforderlich.                                                                                                    |
| Struerungst.     J/2       Bitster     Bubbler FP       Bubbler FP     Bubbler MP       Bubbler ME     I Bijstern       Struerungst.     J/2       Bubbler Plus     J/2       Tropfkörper     Bluemartin       Bluemartin     Bluemartin       Bubbler Plus     I Bijstern | Mit den ↓↑- Tasten kann ein Steuerungstyp ausgewählt werden.<br>Die Zeile wird schwarz hinterlegt und es erscheint hinter dem ausgewähl-<br>ten Typ ein √- Häkchen.<br>Bestätigen Sie die Auswahl mit der <b><ok>- Taste.</ok></b>                                                                                                    |
| Bubbler MP<br>J Start<br>L Bistorn                                                                                                    | Es öffnet sich ein neues Fenster. In der Überschriften Zeile wird der aus-<br>gewählte Steuerungstyp angezeigt. (hier bubbler MP)<br>Nach dem Bestätigen mit der <b><ok>- Taste startet die Steuerung mit</ok></b><br><b>dem ausgewählten Steuerungstypen neu.</b><br>Durch Drücken der ↓↑- Tasten kann die Ebene verlassen werden.<br>Sie kommen zurück zur Auswahl des Steuerungstypen. |

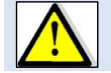

Ein Beenden der Ebene ist ohne die Auswahl eines Steuerungstypen nicht möglich.

#### 6.2 Uhrzeit

|                                              | Mit der <b>V</b> oder <b>↑- Taste</b> das Bild der Uhr anwählen.<br>Durch Bestätigen mit der < <b>OK&gt;- Taste</b> öffnet sich das Fenster. |
|----------------------------------------------|----------------------------------------------------------------------------------------------------|
| Unzeit<br>10:17 (++)<br>J Asywahl It Distern | Durch Bestätigen mit der <b><ok>- Taste</ok></b> kann die Uhrzeit eingestellt wer-<br>den.                                                   |

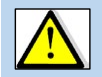

Bei einem Stromausfall wird die Uhr über die eingebauten Akkus für die NUSA versorgt. Bei einem über mehrere Tage andauernden Stromausfall mit aktivierter NUSA oder bei der Inbetriebnahme muss die Uhr neu gestellt werden.

#### 6.3 Datum

| Ditum<br>Ditum<br>Ditum<br>Ditum<br>Ditum<br>Ditum<br>Ditum<br>Ditum | Mit der <b>V</b> oder <b>↑- Taste</b> das Bild des Kalenderblattes anwählen.<br>Durch Bestätigen mit der <b><ok>- Taste</ok></b> öffnet sich das Fenster. |
|----------------------------------------------------------------------|----------------------------------------------------------------------------------------------------|
| Ditum<br>Dienstag<br>13.08.2019<br>KW 33<br>J Auswahl I f Blättern   | Durch Bestätigen mit der <b><ok>- Taste</ok></b> kann das Datum eingestellt wer-<br>den.                                                                  |

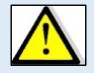

Bei einem Stromausfall wird der Kalender über die eingebauten Akkus für die NUSA versorgt. Bei einem über mehrere Tage andauernden Stromausfall mit aktivierter NUSA oder bei der Inbetriebnahme muss der Kalender neu gestellt werden.

#### 7 Das Menü Wartung

| Aktiver Steuerungstyp | Bubbler EP                                                                                                    |
|-----------------------|----------------------------------------------------------------------------------------------------|
|                       | Bubbler MP                                                                                                    |
|                       | Bubbler ME                                                                                                    |
| Winding               | Mit der <b>↓</b> oder <b>∱- Taste</b> das Bild für die <b>Wartung</b> anwählen.<br>Durch Bestätigen mit der <b><ok>- Taste</ok></b> öffnet sich das Fenster. |

#### 7.1 Stromüberwachung

|                                                                                                    | Mit der ♥ oder ↑- Taste das Bild für die Stromüberwachung anwählen.       |
|----------------------------------------------------------------------------------------------------|---------------------------------------------------------------------------|
|                                                                                                    | Durch Bestätigen mit der <b><ok>- Taste</ok></b> öffnet sich das Fenster. |
| Stromüberwachung                                                                                                    | Die Stromüberwachung erfolgt über einen gemeinsamen Stromwandler für      |
|                                                                                                    | alle Ausgänge. Eine Stromüberwachung von Magnetventilen kann aufgrund     |
|                                                                                                    | der geringen Stromaufnahme nicht erfolgen.                                |
| d usuahi İt Bišteam                                                                                                    | Es werden nur die Ausgänge angezeigt, die für eine Überwachung der        |
| • Adswann • F blattern                                                                                                    | Stromaufnahmen sinnvoll sind bzw. in Frage kommen.                        |
|                                                                                                    | Bitte beachten Sie, dass falls zwei Ausgänge zusammenangesteuert wer-     |
|                                                                                                    | den die Summe der Stromaufnahmen beider Aggregate erfasst werden.         |
| Aktiver Steuerungstyp                                                                                                    | Bubbler EP                                                                |
| Stromüberwachungs<br>Verdichter Max. 1500 mA<br>Verdichter Min. 100 mA<br>Dosierp. Max 2500 mA<br>Klarwasser Max 2500 mA<br>J Auswahl 1 Bittern | Mit der                                                                   |
| Aktiver Steuerungstyp Bu                                                                                                    | bler MP                                                                   |
| Stromüberwachung                                                                                                    |                                                                           |
| Verdichter Max. 1500 mA<br>Verdichter Min. 100 mA                                                                                               | Mit der ✔ oder <b>∱- Taste</b> Wert anwählen.                             |
|                                                                                                    | Durch Bestätigen mit der >OK<- Taste kann der Wert geändert werden.       |
| J Auswahl I Blättern                                                                                                    |                                                                           |
| Aktiver Steuerungstyp Bu                                                                                                    | bbler ME                                                                  |
| Stromüberwachung                                                                                                    |                                                                           |
| Verdichter Min. 100 mA                                                                                                    | Mit der ✔ oder <b>∱- Taste</b> Wert anwählen.                             |
| Kiarwasser Max. 2500 mA                                                                                                    | Durch Bestätigen mit der >OK<- Taste kann der Wert geändert werden.       |
| Auswahl It Blättern                                                                                                    |                                                                           |

#### 7.2 Laufzeiten

#### 7.3 Verlauf des Reinigungszyklus Bubbler EP

#### 7.3.1 Dosierung:

Zu Beginn des Reinigungszyklus wird die Dosierung für die Zeit Dosierung Ein eingeschaltet.

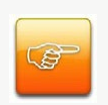

Die Dosierung endet wenn:

- 1. die Zeit für die Dosierung Ein abgelaufen ist
- der Schwimmschalter (IN2) f
  ür den max. Wasserstand im SBR-Becken w
  ährend des Dosierens geschlossen wird.

#### 7.3.2 Normbetrieb / Sparbetrieb

#### **Sparbetrieb**

Wird beim Dosieren der Schwimmschalter nicht geschlossen, geht die Anlage in den Sparbetrieb. Im Sparbetrieb wird die Anlage während des gesamten Zyklus für die Belüftungszeit Belüftung 1 Ein/ Aus belüftet. Es erfolgen keine Sedimentationsphase und kein Klarwasserabzug.

Nach drei aufeinanderfolgenden Sparbetrieben erfolgt ein Normbetrieb.

#### **Normbetrieb**

Wird beim Dosieren der Schwimmschalter IN 1 geschlossen, geht die Anlage in den Normbetrieb. Das SBR-Becken wird für die 1h des Zyklus für die Belüftungszeit 1 EIN/AUS belüftet. Nach Ablauf der Belüftungszeit 1 wird das SBR-Becken für 3.5h für die Belüftungszeit 2 EIN/AUS belüftet. Danach erfolgen die Schlammrückführung und die Sedimentationszeit.

#### 7.3.3 Klarwasserabzug Bubbler EP

Nach der Sedimentationszeit erfolgt der Klarwasserabzug. Der Klarwasserabzug endet, wenn die Zeit für den Klarwasserabzug abgelaufen ist.

Hat die Pumpe vor Ablauf des Klarwasserabzugs den min. Wasserstand erreicht, wird die Pumpe durch den angebauten Schwimmer abgeschaltet. Der Ausgang der Steuerung wird für den gesamten Klarwasserabzug beschaltet.

### 7.3.4 Hochwassermeldung

Wird nach dem Klarwasserabzug der Schwimmschalter für den max. Wasserstand im SBR-Becken nicht geöffnet, wird ein Hochwasseralarm ausgelöst. Die Anlage geht wieder in die Sedimentationsphase und im Anschluss wird der Klarwasserabzug wiederholt.

Wird ein zusätzlicher Hochwassermelder (IN2) installiert und aktiviert, springt die Anlage beim Schließen des Schwimmschalters in die Sedimentationsphase mit anschließendem Klarwasserabzug. Wird der Schwimmer nach dem Klarwasserabzug nicht geöffnet, erfolgt ein Hochwasseralarm.

### 7.3.5 Laufzeiten Bubbler EP

| Aktiver Steuerungstyp                                                | Bubbler EP                                                                                                    |                                                                                                    |
|----------------------------------------------------------------------|----------------------------------------------------------------------------------------------------|----------------------------------------------------------------------------------------------------|
| Laufzeiten                                                           | Mit der <b>V</b> oder <b>↑</b> - <b>Taste</b> das Bild für die Laufzeiten anwählen.<br>Durch Bestätigen mit der <b><ok> Enter– Taste</ok></b> öffnet sich das Fenster. |                                                                                                    |
| laufzeiten 1/3                                                       | Einwohnerzahl                                                                                                    | Einwohnerzahl von 4 – 50 EW                                                                                                    |
| Einwohner 4<br>Zukluszeit 6 b                                        | Dosierung EIN                                                                                                    | Laufzeit für Dosierung                                                                                                    |
| Dosierung EIN 12 min                                                 | Belüftung 1 EIN                                                                                                    | Einschalttakt Verdichter für 1. Stunde des Zyklus                                                                                                    |
| Belüftung 1 Aus 14 min                                               | Belüftung 1 AUS                                                                                                    | Ausschalttakt Verdichter für 1. Stunde des Zyklus                                                                                                    |
| + Auswann + F blattenn                                               | Belüftung 2 EIN                                                                                                    | Einschalttakt Verdichter für den Rest des Zyklus                                                                                                    |
|                                                                      | Belüftung 2 AUS                                                                                                    | Ausschalttakt Verdichter für den Rest des Zyklus                                                                                                    |
| Laufzeiten 2/3<br>Belüftung 2 EIN 3 min                              | Schlammrückf. EIN                                                                                                    | Laufzeit Schlammrückführung                                                                                                    |
| Belüftung 2 Aus 14 min<br>Schlammr. EIN 1 min                        | Klarwasser Ein                                                                                                    | Laufzeit der Klarwasserpumpe                                                                                                    |
| Klarwasser EIN 30 min<br>Start Zyklus 00:00<br>✔ Auswahi 11 Blättern | Start Reinigungszyk-<br>lus                                                                                                    | Startvorwahl für den Beginn des ersten Reini-<br>gungszyklus Wird 00:00:00 eingestellt beginnt der<br>Zyklus mit Beginn der Stromzufuhr.                    |
| Laufzeiten 3/3<br>Zyklus Neustart<br>J Auswahl It Blättern           | Zyklus Neustart                                                                                                    | Es öffnet sich ein Fenster zum Zyklus Neustart.<br>Durch Bestätigen mit der <b><ok>- Taste</ok></b> kann der<br>Reinigungszyklus wird neu gestartet werden. |

#### 7.4 Verlauf des Reinigungszyklus Bubbler MP und Bubbler ME

#### 7.4.1 Eingabe minimaler und der maximaler Wasserstand

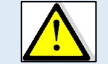

Der minimale und der maximale Wasserstand müssen eingegeben werden. Aus den eingegebenen Wasserständen wird eine Druckdifferenz gebildet.

#### Beispiel:

| z.B. | min. Wasserstand        | 90  | cm   |
|------|-------------------------|-----|------|
|      | max. Wasserstand        | 120 | cm   |
|      | erlaubte Druckdifferenz | 30  | mbar |

Von der Druckdifferenz wird die "Befüll Grenze" abgezogen. Die "Befüll Grenze" wird unter den Druckparametern vorgegeben. In der Regel beträgt der Wert 5 cm.

|      | Max. Druckdifferenz | 25 mbar (= 25 cm Austauschhöhe im SBR-Becken) |
|------|---------------------|-----------------------------------------------|
|      | Druckdifferenz =    | 30 cm                                         |
| z.B. | "Befüll Grenze" =   | 5 cm                                          |

#### 7.4.2 Dosierung

Vor dem Beginn eines Zyklus, also beim minimalen Wasserstand im SBR-Becken, wird der aktuelle Druck bei eigeschalteter Belüftung bestimmt. Dazu wird das SBR-Becken für 2 min belüftet. Der Wert wird unter DruckVorDos. gespeichert.

z.B. DruckVorDos. 150 mbar

Nach der Bestimmung von DruckVorDos. startet die Dosierung. Die vorgegebene Laufzeit für die Dosierung wird nicht in einem Takt abgearbeitet. Die Laufzeit für die Dosierung wird in vier gleich lange Dosiertakte aufgeteilt. Nach jedem Dosiertakt wird der Füllstand im SBR-Becken überprüft. Dies geschieht wieder über die Belüftung des SBR-Beckens. Dieser Wert wird unter DruckAkt. abgelegt.

| z.B. | DruckVorDos.                                  | 150 mbar        |
|------|-----------------------------------------------|-----------------|
|      | DruckAkt.                                     | 165 mbar        |
|      | d.h. Änderung des Füllstandes/ Druckdifferenz | 15 mbar bzw. cm |
|      |                                               |                 |

| 1. | die max. Druckdifferenz erreicht wurde.                        |
|----|----------------------------------------------------------------|
| 2. | die Druckdifferenz nach dem Dosiertakt < oder = Delta WSP ist. |
|    | Der Wert für Delta WSP wird unter dem Drucksensor vorgegeben.  |
|    | In der Regel wird ein Wert von 2 cm eingestellt.               |

#### Die Dosierung wird beendet, wenn:

Ist die gemessene Druckdifferenz zwischen den Dosiertakten < oder = Delta WSP bedeutet dies, dass kein oder nur wenig Abwasser zudosiert wurde. Es war nicht genügend Abwasser im Pufferbecken vorhanden.

lst die Dosierung abgeschlossen, wird die Differenz zwischen DruckVorDos. und dem DruckAkt. unter dem Wert DruckCalc. abgelegt.

# 7.4.3 Belüftung

Die Belüftungszeit 1 startet mit dem Beginn des Zyklus. Für die erste Stunde des Reinigungszyklus wird die Anlage in Abhängigkeit von dem eingestellten Wert Freq./Zeit Bel. und der Laufzeit Verdicht. Min Ein belüftet. Die Laufzeiten der Dosiertakte haben Vorrang vor der Belüftung.

| Beispiel          |        |
|-------------------|--------|
| Freq./Zeit Bel.   | 30 min |
| Verdicht. Min Ein | 30 %   |
|                   |        |

| Einschaltzeit Verdichter | 9 min Ein  |
|--------------------------|------------|
| Ausschaltzeit Verdichter | 21 min Aus |

Für die restliche Belüftungszeit (3,5h) wird das SBR-Becken in Abhängigkeit der im SBR- Becken vorhanden Wassertiefe belüftet.

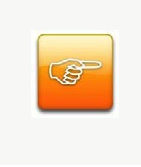

Bei einer gemessen Druckdifferenz von 0 mbar wird für die Zeit Verdicht. Min Ein belüftet.

Bei der max. möglichen Druckdifferenz wird für die Zeit Verdicht. Max. Ein belüftet.

Die Laufzeiten für den Verdichter für Werte zwischen min. und max. Druckdifferenz werden interpoliert.

# 7.4.4 Schlammrückführung

Die Schlammrückführung wird vor Beginn der Sedimentationszeit für die Zeit Schlamrückf. Ein angesteuert.

#### 7.4.5 Klarwasserabzug MP

Der Klarwasserabzug wird nach der Absetzphase und der Schlammrückführung durchgeführt.

| Die Klarwasserab- | 1. | die max. Laufzeit Klarwasser abgelaufen ist.                         |
|-------------------|----|----------------------------------------------------------------------|
| zug wird beendet, | 2. | Die Druckerkennung keine Druckänderung (Wasserstand bleibt konstant) |
| wenn:             |    | beim Klarwasserabzug erkennt.                                        |

#### 7.4.6 Klarwasserabzug ME

Der Klarwasserabzug wird nach der Absetzphase und der Schlammrückführung durchgeführt. Der Klarwasserabzug endet, wenn die Zeit Klarwasser EIN abgelaufen ist.

Hat die Pumpe vor Ablauf des Klarwasserabzugs den min. Wasserstand erreicht, wird die Pumpe durch den angebauten Schwimmer abgeschaltet. Der Ausgang der Steuerung wird für den gesamten Klarwasserabzug beschaltet.

#### 7.4.7 Hochwassermeldung Bubbler MP und Bubbler ME

Eine Überprüfung auf Hochwasser erfolgt nach Ablauf eines kompletten Reinigungszyklus. Vor dem Beginn des zweiten Zyklus erfolgt eine Wassertiefenbestimmung über die Belüftung des SBR-Beckens. Dieser Wert wird unter DruckAkt. abgelegt.

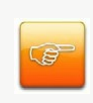

Ist der Druckunterschied aus DruckAkt. und DruckVorDos > / = der max. Druckdifferenz (Differenz aus max. Wasserstand – min. Wasserstand – Befüll Grenze) wird ein Hochwasseralarm ausgelöst.

Die Anlage wechselt in den Absetzphase. Nach der Absetzphase wird erneut ein Klarwasserabzug durchgeführt.

#### 7.4.8 Laufzeiten Bubbler MP/ME

| Aktiver Steuerungstyp                                                                      | Bubbler MP                                                                                                    |                                                                                                    |
|--------------------------------------------------------------------------------------------|----------------------------------------------------------------------------------------------------|----------------------------------------------------------------------------------------------------|
|                                                                                            | Bubbler ME                                                                                                    |                                                                                                    |
| Laufzeiten<br>(Aufzeiten)<br>(1200)<br>(+)<br>(+)<br>(+)<br>(+)<br>(+)<br>(+)<br>(+)<br>(+ | Mit der <b>↓</b> oder <b>↑- Taste</b> das Bild für die Laufzeiten anwählen.<br>Durch Bestätigen mit der <b><ok>- Taste</ok></b> öffnet sich das Fenster. |                                                                                                    |
|                                                                                            | Einwohnerzahl                                                                                                    | Einwohnerzahl von 4 – 50 EW                                                                                                    |
| Laufreiten 1/3                                                                             | Dosierung EIN                                                                                                    | Laufzeit für Dosierung<br>Die Laufzeit der Dosierung wird geviertelt. Zwischen<br>den Dosiertakten wird die Änderung des Füllstandes<br>im SBR- Becken geprüft.                                                            |
| Dosierung EIN 12 min                                                                       | min.WSP Reaktor                                                                                                    | Min. Wasserstand im SBR- Becken                                                                                                    |
| Ma. WSP Reaktor 118 cm                                                                     | max.WSP Reaktor                                                                                                    | Max. Wasserstand im SBR- Becken                                                                                                    |
| Freq./Zeit Bel. 30 min<br>I BlEttern                                                       | Freq/Zeit Bel.                                                                                                    | Frequenzzeit für die Belüftung<br>Die Frequenzzeit unterteilt eine Stunde in gleich<br>große Teile, bei 30 min wird eine Stunde also in 2 x<br>30 min unterteilt. Bei 15 min wird eine Stunde in 4 x<br>15 min unterteilt. |

|                                                  | Verdicht. max. EIN          | Prozentuale max. Einschaltzeit für den Verdich-<br>ter bei max. Wasserstand |
|--------------------------------------------------|-----------------------------|-----------------------------------------------------------------------------|
|                                                  |                             | Bei einer Einschaltzeit von 45 % wird die Laufzeit aus                      |
|                                                  |                             | der Frequenzzeit und der prozentualen Einschaltzeit                         |
|                                                  |                             | errechnet z.B.:                                                             |
|                                                  |                             | 30 min x 0,45 = 13,5 min Ein und 16,5 min Aus                               |
| Laufzeiten 2/3                                   |                             | Prozentuale min. Einschaltzeit für den Verdichter                           |
| Verdicht. Max EIN 45 %<br>Verdicht. Min EIN 20 % | Verdicht. min. EIN          | bei min Wasserstand und für die 1h des Reinigungs-                          |
| Schlammrf. EIN 1 min<br>Klarwasser EIN 25 min    |                             | zyklus. Berechnung der Laufzeit siehe Oben.                                 |
| Start Zyklus 00:00                               | Schlammf. EIN               | Laufzeit Schlammrückführung                                                 |
| 🖌 Auswahi 🛛 🕴 Blattern                           | Klarwasser EIN              | Max. Laufzeit der Klarwasserpumpe                                           |
|                                                  |                             | Startvorwahl für den Beginn des ersten Reinigungs-                          |
|                                                  | Start Reinigungs-<br>zyklus | zyklus.                                                                     |
|                                                  |                             | Wird 00:00:00 eingestellt beginnt der Zyklus mit Be-                        |
|                                                  |                             | ginn der Stromzufuhr.                                                       |
|                                                  |                             | Wird eine Uhrzeit eingestellt, beginnt der Zyklus                           |
|                                                  |                             | beim Erreichen der Uhrzeit.                                                 |
| Laufzeiten 3/3<br>Zyklus Neustart                |                             |                                                                             |
|                                                  | Zyklus Neustart             | Der angefangene Zyklus wird unterbrochen und mit                            |
|                                                  |                             | der Dosierung anfangende neu gestartet                                      |
| Auswahl It Blättern ل                            |                             |                                                                             |

# 7.5 Der Testlauf

| Aktiver Steuerungstyp                                                                                                    | Bubbler EP<br>Bubbler MP                                                                                                    |
|----------------------------------------------------------------------------------------------------|----------------------------------------------------------------------------------------------------|
|                                                                                                    | Bubbler ME                                                                                                    |
| Testlauf<br>(1200)                                                                                                    | Mit der <b>↓</b> oder <b>↑- Taste</b> das Bild für den Testlauf anwählen.<br>Durch Bestätigen mit der <b><ok>- Taste</ok></b> öffnet sich das Fenster.                                                                                                    |
| I     0 mbar II     0 mA I       Dosierung     □       Klarwasser     □       Verdichter     □       Schlammrückf.     □       Belüftung     □       J Start     II Blättern | Durch Bestätigen mit der <b><ok>- Taste</ok></b> wird der Testlauf gestartet. Es werden alle Aggregate für 20 sec. angesteuert. Die Reihenfolge der Ansteuerung ist: <ol> <li>Klarwasser</li> <li>Belüftung</li> <li>Schlammrückf</li> <li>Dosierung</li> </ol> Der Verdichter wird, wenn er für den Ausgang erforderlich ist mit angesteuert.           In der Überschriftenzeile werden der Systemdruck und die Stromaufnahmen angezeigt.           Der Testlauf kann durch Drücken der ♥ oder ♠- Taste abgebrochen werden. |

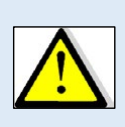

Beim Testlauf werden keine Fehlermeldungen ausgegeben. Der Testlauf kann bei der Fehlersuche unterstützen und dient zur Prüfung, ob alle Ausgänge richtig auf die Steuerung gelegt wurden.

Der Testlauf ist zum visuellen Prüfen, ob alle Ausgänge schalten und ob die Stromaufnahmen und Drücke in Ordnung sind

#### 7.6 Der Handbetrieb

| Aktiver Steuerungstyp        | Bubbler EP                                                                        |
|------------------------------|-----------------------------------------------------------------------------------|
|                              | Bubbler MP                                                                        |
|                              | Bubbler ME                                                                        |
| Handbetrieb                  |                                                                                   |
| Q 🕛 🕿                        | Mit der Ѱ oder <b>∱- Taste</b> das Bild für den Handbetrieb anwählen.             |
|                              | Durch Bestätigen mit der <b><ok>- Taste</ok></b> öffnet sich das Fenster.         |
| J Auswahl It Blättern        |                                                                                   |
|                              | Mit der $ullet$ oder $ullet$ - Taste kann das entsprechende Aggregat ausgewählt   |
| 0 mbar ! 0 mA !<br>Dosierung | werden.                                                                           |
| Klarwasser 🗌<br>Verdichter   | Durch Bestätigen mit der <b><ok>- Taste</ok></b> wird das Aggregat ein- bzw. aus- |
| Schlammrückf.                | geschaltet.                                                                       |
| J EIN ↓† Blättern            | Der Verdichter kann nicht gewählt werden. Er wird zu den erforderlichen           |
|                              | Ausgängen z.B. Schlammrückführung zugeschaltert.                                  |

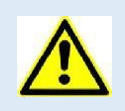

Beim Handbetrieb werden keine Fehlermeldungen ausgegeben. Der Handbetrieb kann bei der Fehlersuche unterstützen.

Der Handbetrieb ist zum visuellen Prüfen, ob einzelne Ausgänge schalten und ob die Stromaufnahmen und Drücke in Ordnung sind.

### 7.7 Der Drucksensor

| Aktiver Steuerungstyp                                   | Bubbler El                              |                                                                                             |
|---------------------------------------------------------|-----------------------------------------|---------------------------------------------------------------------------------------------|
| Drucksensor                                             | Mit der <b>↓</b> oder<br>Durch Bestätig | ↑- Taste das Bild f ür den Drucksensor anw ählen.<br>en mit der                             |
| Drucksensor<br>Max. Druck 400 mbar<br>Min. Druck 5 mbar | Max. Druck                              | Der maximale Druck<br>Wird der Druck überschritten wird der Alarm Überdruck<br>ausgelöst.   |
| J Auswahl It Blättern                                   | Min. Druck                              | Der minimale Druck<br>Wird der Druck unterschritten wird der Alarm Unterdruck<br>ausgelöst. |

| Aktiver Steuerungstyp                                                                                                    | Bubbler MP<br>Bubbler MF                                                                                                    |                                                                                                    |
|----------------------------------------------------------------------------------------------------|----------------------------------------------------------------------------------------------------|----------------------------------------------------------------------------------------------------|
| Drucksensor         Image: Construction of the second second sec | Mit der ♥ oder ↑- Taste das Bild für den Drucksensor anwählen.<br>Durch Bestätigen mit der >OK<- Taste öffnet sich das Fenster. |                                                                                                    |
| Deutenation 1/3                                                                                                    | Befüll Grenze                                                                                                    | Das SBR- Becken kann bis +/- der Befüll Grenze<br>vom eingegebenen max. Wasserstand aufgefüllt<br>werden.<br>Wird der Wert erhöht, wird das SBR-Becken we-<br>niger hoch aufgefüllt.                                                                                                    |
|                                                                                                    | Freq/Zeit Bel.                                                                                                    | Frequenzvorgabe für die Belüftung.<br>Mit diesem Wert und den prozentualen Laufzeiten<br>werden die Pausen und Laufzeiten berechnet.<br><b>Beispiel</b><br>Freq/Zeit Bel. 10 min<br>Verdicht. min EIN 20 %<br>Errechnete Lauf- und Pausenzeit:<br>2 min Ein, 8 min Aus                                                                                                    |
| Frew./Zeit Bel. 30min<br>Verdicht.Max EIN 45%                                                                                                    | Verdicht. max. Ein                                                                                                    | Prozentuale max. Einschaltzeit für den Verdichter.                                                                                                    |
| Verdicht.Min EIN 20 %<br>Delta WSP 5mbar                                                                                                    | Verdicht. min. Ein                                                                                                    | Prozentuale min. Einschaltzeit für den Verdichter.                                                                                                    |
| Auswahl                                                                                                    | Delta WSP                                                                                                    | Minimale Änderung des Wasserstandes im SBR-<br>Becken nach der Dosierung.<br>Ändert sich der Wasserstand nach dem Dosiertakt<br>oder einem Takt des Klarwasserabzuges nicht um<br>diesen Wert, wird die Dosierung beendet.<br><b>Wird der Wert erhöht</b> , muss mehr Wasser wäh-<br>rend eine Dosiertaktes zudosiert werden, damit der<br>nächste Dosiertakt startet.<br><b>Wird der Wert verringert</b> , muss weniger Wasser<br>während eine Dosiertaktes zudosiert werden, damit |
| Druckparam.     2/3       DruckVorDos     120 mbar       DruckAtt.     130 mbar       DruckCalc.     10 mbar       Max. Druck     400 mbar       Min. Druck     5 mbar       J Auswahl     1 Blittern                                                                                                    | DruckVorDos                                                                                                    | Der gemessene Druck vor der Dosierung.<br>Bevor die Dosierung startet, wird der Verdichter in<br>Betrieb genommen und der DruckVorDos.<br>Gewöhnlicherweise findet dies beim min. Wasser-<br>stand statt.                                                                                                    |
|                                                                                                    | DruckAkt.                                                                                                    | Der gemessene Druck nach den Dosiertakten.                                                                                                    |

| Druckperam.         2/3           DruckVorDos         120 mbar           DruckAtt.         130 mbar           DruckCalc.         10 mbar           Max. Druck         400 mbar           Min. Druck         5 mbar           J Auswahl         1 Blittern | DruckCalc.                                                                                                    | (Errechneter Wert)<br>Nach dem Ende der Dosierung wird die Differenz<br>aus und dem aktuellen Druck dem DruckVorDos<br>gebildet und hier angezeigt.<br>Hier 130 mbar – 120 mbar = 10 mbar                                                                                                    |
|----------------------------------------------------------------------------------------------------|----------------------------------------------------------------------------------------------------|----------------------------------------------------------------------------------------------------|
|                                                                                                    | Min.WSP Reaktor                                                                                                    | Min. Wasserstand SBR- Becken.                                                                                                    |
|                                                                                                    | Max.WSP Reaktor                                                                                                    | Max. Wasserstand SBR- Becken.                                                                                                    |
| Druckporam. 3/3<br>Min.WSP Reaktor 90 cm<br>Max.WSP Reaktor 120 cm<br>KW-Abschalt.Zeit 120 s<br>KW-Absch.Druck 1 mbar<br>J Auswahl 1 FelEttern                                                                                                    | KW-Abschalt.Zeit                                                                                                    | Abschaltzeit für den KW-Abzug für das automati-<br>sche Abschalten des KW-Abzuges während der<br>Laufzeit Klarwasser ein.<br>Die Zeit, während der Druck beim Klarwasserabzug<br>in dem vorgegebenen Grenzwert für Wert KW-Ab-<br>sch. Druck konstant bleiben muss.<br>Wird der Wert erhöht, schaltet die Druckerkennung<br>den KW-Abzug später ab. |
|                                                                                                    | KW-Absch. Druck                                                                                                    | Max. Druckschwankung für das automatische Ab-<br>schalten des KW-Abzuges während der Laufzeit<br>Klarwasser ein.<br>Wird der Wert erhöht, schaltet die Druckerkennung<br>den KW-Abzug später ab.                                                                                                    |
| Aktiver Steuerungstyp Bubbler ME                                                                                                    |                                                                                                    |                                                                                                    |
| Druckostem. 3/3<br>Min.WSP Reaktor 90 cm<br>Max. WSP Reaktor 120 cm                                                                                                    | Beim Steuerungstyp bubbler ME gibt es die Parameter KW-Ab-<br>schalt.Zeit und KW-Absch. Druck nicht.<br>Der Klarwasserabzug erfolgt für die Zeit Klarwasser Ein. |                                                                                                    |
| J Auswahl It Blättern                                                                                                    | Der Ausgang wird fü<br>Schwimmer an der F                                                                                                    | ir die gesamte Zeit beschaltet, also auch wenn der<br>Pumpe die Pumpe abgeschaltet hat.                                                                                                    |

# 7.8 Schwimmer

| Aktiver Steuerungstyp                                                                                        | Bubbler MP/ME                                                                                                    |
|----------------------------------------------------------------------------------------------------|----------------------------------------------------------------------------------------------------|
| Schwimmer<br>ERROR<br>J Auswahl<br>11 Bistern                                                                | Mit der <b>↓</b> oder <b>↑- Taste</b> das Bild für die Schwimmer anwählen.<br>Durch Bestätigen mit der <b>&gt;OK&lt;- Taste</b> öffnet sich das Fenster.                                                                                                    |
| Schwimmer<br>Hochwassermeld.1 AUS                                                                            | In den ersten beiden Zeilen wird der Zustand der Schwimmschalter ange-<br>zeigt.<br>In den unteren beiden Zeilen können Schwimmschalter aktiviert oder de-<br>aktiviert werden                                                                                                    |
| Hochwassermeld.2 AUS<br>Hochwassermeld.1 Hochwassermeld.2 Hochwassermeld.2 Hochwassermeld.2 Hochwassermeld.2 | Ein Hochwassermelder gehören nicht zum Standard Techniksatz bubbler<br>MP oder ME, er kann aber nachgerüstet werden und muss dann in diesem<br>Fenster aktiviert werden.<br>Beim bubbler MP und ME wird sofort ein Hochwasseralarm ausgelöst.<br>Die Anlage arbeitet normal in ihrem Zyklus weiter. |

| Aktiver Steuerungstyp  | Bubbler EP                                                                                                    |
|------------------------|----------------------------------------------------------------------------------------------------|
| Schwimmer              | Mit der <b>↓</b> oder <b>↑- Taste</b> das Bild für die Schwimmer anwählen.<br>Durch Bestätigen mit der <b>&gt;OK&lt;- Taste</b> öffnet sich das Fenster. |
|                        | In den ersten beiden Zeilen wird der Zustand der Schwimmschalter ange-                                                                                   |
| Schwimmer              | zeigt.                                                                                                    |
| Hochwassermelder AUS   | In den unteren beiden Zeilen können Schwimmschalter aktiviert oder de-                                                                                   |
| Max. Wasserstand       | aktiviert werden.                                                                                                    |
| Hochwassermelder       | Ein Hochwassermelder gehören nicht zum Standard Techniksatz bubbler                                                                                      |
| • Auswahi • F Blattern | Der Schwimmer für den max. Wasserstand (max. Befüllung des SBR-                                                                                          |
|                        | Beckens bei der Dosierung) muss immer aktiviert sein.                                                                                                    |

# 7.9 Fehlerspeicher / Ereignisprotokoll

| Aktiver Steuerungstyp Bubbler EP                                                                                                    |                                                                                                    |  |  |  |
|----------------------------------------------------------------------------------------------------|----------------------------------------------------------------------------------------------------|--|--|--|
|                                                                                                    | Bubbler MP                                                                                                    |  |  |  |
|                                                                                                    | Bubbler ME                                                                                                    |  |  |  |
| Fehlerspeicher                                                                                                    | Mit der <b>↓</b> oder <b>↑- Taste</b> das Bild für den Fehlerspeicher anwählen.<br>Durch Bestätigen mit der <b><ok>-Taste</ok></b> öffnet sich das Fenster. |  |  |  |
| Ereignisproto.<br>Unterdruck P T                                                                                                    | Es werden hier maximal 2000 Ereignisse mit Datum und Uhrzeit gespei-<br>chert.                                                                              |  |  |  |
| Netzausfall<br>Hochwasser<br>Anlage gestartet @ ⊡+                                                                                                    | Mit der $\oint$ oder $\uparrow$ - Taste kann zwischen den Fehlermeldungen geblättert werden.                                                                |  |  |  |
|                                                                                                    | Durch Bestätigen mit der <b><ok>- Taste</ok></b> kann der Fehler geöffnet werden.                                                                           |  |  |  |
|                                                                                                    | Zum Verlassen des Menüs muss die $\Psi$ - Taste für ca. 3 s gedrückt gehalten werden.                                                                       |  |  |  |
|                                                                                                    | <ok>- Taste</ok>                                                                                                    |  |  |  |
| Hochwasser DI1!                                                                                                    | Es wird ein neues Fenster geöffnet mit Informationen                                                                                                    |  |  |  |
| 2019/08/31 15:14                                                                                                    | <ul> <li>zum Datum und Uhrzeit des Fehlers.</li> </ul>                                                                                                    |  |  |  |
| Nach 00:24:33 ID14                                                                                                    | <ul> <li>wann im Zyklus der Fehler aufgetreten ist.</li> </ul>                                                                                              |  |  |  |
| Strom: 0 mbar                                                                                                    | <ul> <li>welchen Systemdruck zum Zeitpunkt des Fehlers herrschte.</li> </ul>                                                                                |  |  |  |
|                                                                                                    | <ul> <li>über den Strom zum Zeitpunkt des Fehlers.</li> </ul>                                                                                               |  |  |  |
| ↓ oder <b>↑</b> - Taste                                                                                                    |                                                                                                    |  |  |  |
| Hockwasser DI41           11.1:         T1.2:           T1.3:         T1.4:           Z1.5:         Hockwassermeld.1           Hockwassermeld.2            J Beenden         It Blättern | <ul><li>welches Relais geschaltet waren.</li><li>über den Zustand von Schwimmschaltern.</li></ul>                                                           |  |  |  |

#### 7.10 Netzausfallspeicher

| Aktiver Steuerungstyp                                                                                                    | Bubbler EP                                                                                                    |  |  |  |  |
|----------------------------------------------------------------------------------------------------|----------------------------------------------------------------------------------------------------|--|--|--|--|
|                                                                                                    | Bubbler MP                                                                                                    |  |  |  |  |
|                                                                                                    | Bubbler ME                                                                                                    |  |  |  |  |
| Auswahl If Bistern                                                                                                    | Mit der ♥ oder <b>↑- Taste</b> das Bild für den Netzausfallspeicher anwählen.<br>Durch Bestätigen mit der <b><ok>- Taste</ok></b> öffnet sich das Fenster.                                                                                                    |  |  |  |  |
| Netzeusfallspeich.<br>Netzausfall I                                                                                                    | Es werden hier maximal 2000 Netzausfälle mit Datum und Uhrzeit ange-<br>zeigt.                                                                                                    |  |  |  |  |
| Netzausfall !                                                                                                    | Mit der ♥ oder ↑- Taste kann zwischen den Fehlermeldungen geblättert                                                                                                    |  |  |  |  |
| j Auswahl ↓1 Blättern                                                                                                    | werden.                                                                                                    |  |  |  |  |
|                                                                                                    | Durch Bestätigen mit der <b><ok>- Taste</ok></b> kann der Fehler geöffnet werden.                                                                                                    |  |  |  |  |
|                                                                                                    | Zum Verlassen des Menüs muss die ♥- Taste für ca. 3 s gedrückt                                                                                                    |  |  |  |  |
|                                                                                                    | gehalten werden.                                                                                                    |  |  |  |  |
|                                                                                                    | <ok>- Taste</ok>                                                                                                    |  |  |  |  |
| Netzausfall !                                                                                                    | Es wird ein neues Fenster geöffnet mit Informationen:                                                                                                    |  |  |  |  |
| 2019/08/31 15:14<br>KW-Abzug                                                                                                    | zum Datum und Uhrzeit des Fehlers.                                                                                                    |  |  |  |  |
| Nach 05:35:00 ID 4<br>Druck: Ombar                                                                                                    | <ul> <li>wann im Zyklus der Fehler aufgetreten ist.</li> </ul>                                                                                                    |  |  |  |  |
| Strom: OmA                                                                                                    | welchen Systemdruck zum Zeitpunkt des Fehlers herrschte.                                                                                                    |  |  |  |  |
|                                                                                                    | über den Strom zum Zeitpunkt des Fehlers.                                                                                                    |  |  |  |  |
| ↓ oder <b>↑</b> - Taste                                                                                                    |                                                                                                    |  |  |  |  |
| Netzausfall !<br>T1.1:                                                                                                    |                                                                                                    |  |  |  |  |
| Z1.5:                                                                                                    | weiches Relais geschaltet waren.                                                                                                    |  |  |  |  |
| Hochwassermeld.2                                                                                                    | über den Zustand von Schwimmschaltern.                                                                                                    |  |  |  |  |
| NCt20116111           2019/08/31         15:14           KW-Abzug         Nach 05:35:00         10 4           Druck:         Ombar         Strom:         Ombar           Strom:         OmA         I Blittern           Besinden         II Blittern         I Blittern           Notzourfall         T1.2:         T1.4:           T1.3:         T1.4:         Z1.5:           J.Schwassermeld.1         Hochwassermeld.2         J           Besinden         II Blittern         J | <ul> <li>Ls wird ein neues Fenster geoffnet mit informationen:</li> <li>zum Datum und Uhrzeit des Fehlers.</li> <li>wann im Zyklus der Fehler aufgetreten ist.</li> <li>welchen Systemdruck zum Zeitpunkt des Fehlers herrschte.</li> <li>über den Strom zum Zeitpunkt des Fehlers.</li> <li>✓ oder ↑- Taste</li> <li>welches Relais geschaltet waren.</li> <li>über den Zustand von Schwimmschaltern.</li> </ul> |  |  |  |  |

# 7.10.1 Löschen Netzausfallspeicher

| Aktiver Steuerungstyp                        | Bubbler EP                                                                                                    |
|----------------------------------------------|----------------------------------------------------------------------------------------------------|
|                                              | Bubbler MP                                                                                                    |
|                                              | Bubbler ME                                                                                                    |
| Ereignisse löschen.                          | Mit der <b>↓</b> oder <b>↑- Taste</b> das Bild für Netzausfall löschen anwählen.<br>Durch Bestätigen mit der <b>&gt;OK&lt;- Taste</b> öffnet sich das Fenster.            |
| Ereignisse löschen<br>Löschen<br>I Bilittern | Mit dem Achtungszeichen wird nochmals angezeigt, dass der Speicher gelöscht werden kann.<br>Durch Bestätigen mit der <b>&gt;OK&lt;- Taste</b> wird der Speicher gelöscht. |

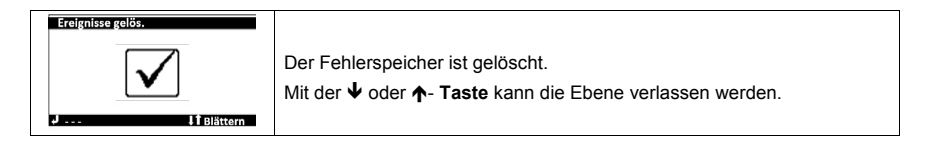

#### 7.11 Das Betriebstagebuch

| Aktiver Steuerungstyp                                                                     | Bubbler EP                                                                                                    |
|-------------------------------------------------------------------------------------------|----------------------------------------------------------------------------------------------------|
|                                                                                           | Bubbler MP                                                                                                    |
|                                                                                           | Bubbler ME                                                                                                    |
| Betriebstagebuch                                                                          | Mit der <b>↓</b> oder <b>∱- Taste</b> das Bild für das Betriebstagebuch anwählen.<br>Durch Bestätigen mit der <b><ok>-Taste</ok></b> öffnet sich das Fenster. |
| Betriebstagebuch<br>Dosierpumpe<br>Belüftung<br>Verdichter<br>Klarwasser<br>Schlammrückf. | Hier können die Betriebsstunden über 52 KW für dir Aggregate abgerufen werden.<br>Mit der $\Psi$ oder $\bigstar$ - Taste wird das Aggregat angewählt.         |
| Auswahl ITBlättern                                                                        | Mit der <b><ok>– Taste</ok></b> öffnet sich das Fenster.                                                                                                    |

# 7.11.1 Betriebsstunden löschen

| Aktiver Steuerungstyp | Bubbler EP                                                                                                    |
|-----------------------|----------------------------------------------------------------------------------------------------|
|                       | Bubbler MP                                                                                                    |
|                       | Bubbler ME                                                                                                    |
| Betriebst. lösch.     | Mit der ♥ oder <b>↑</b> - <b>Taste</b> das Bild für <b>Betriebsstunden löschen</b> anwäh-<br>len.<br>Durch Bestätigen mit der <b><ok>- Taste</ok></b> öffnet sich das Fenster. |
| Patrichet löschen     |                                                                                                    |
| J löschen I Bistion   | Mit dem Achtungszeichen wird nochmals angezeigt, dass der Speicher<br>gelöscht werden kann.<br>Durch Bestätigen mit der <b><ok>- Taste</ok></b> wird der Speicher gelöscht.    |
| Betriebst. gelöschet  |                                                                                                    |
| J 11 Bibittern        | Die Betriebsstunden der Aggregate sind gelöscht.<br>Mit der ♥ oder <b>↑</b> - <b>Taste</b> kann die Ebene verlassen werden.                                                    |

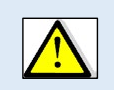

#### Achtung:

Die Betriebsstunden aller Aggregate werden gelöscht. Das Löschen der Betriebsstunden einzelner Aggregate ist allerdings mit dem Bedienprogramm kkacontrol möglich.

#### 7.12 Wartungsintervall

| Aktiver Steuerungstyp                       | Bubbler EP                                                                               |  |  |
|---------------------------------------------|------------------------------------------------------------------------------------------|--|--|
|                                             | Bubbler MP                                                                               |  |  |
|                                             | Bubbler ME                                                                               |  |  |
| Wartungsinterv.                             |                                                                                          |  |  |
|                                             | Mit der Ѱ oder <b>∱- Taste</b> das Bild für den <b>Wartungsintervall</b> anwählen.       |  |  |
|                                             | Durch Bestätigen mit der <b><ok>- Taste</ok></b> öffnet sich das Fenster.                |  |  |
| J Auswahl It Blättern                       |                                                                                          |  |  |
| Wartungeinterv.<br>Alarmaktiv Nein<br>Reset | Mit der <b>↓</b> oder <b>∱- Taste Alarm aktiv</b> auswählen.                             |  |  |
| Inaktiv                                     | Mit der <b><ok>- Taste</ok></b> bestätigen und mit den ↓ <b>↑</b> - Tasten den Wartungs- |  |  |
| J Auswahl IT Blättern                       | intervall aktivieren (nein auf ja umstellen).                                            |  |  |
| Wartungsinterv.<br>Alarmaktiv Ja            | Bei Aktivierung des Wartungsintervalls erscheint im unteren Bereich des                  |  |  |
| Reset                                       | Bildschirms der nächste Wartungstermin.                                                  |  |  |
| 02.03.2020                                  | Ist die Wartung durchgeführt, kann man durch Ausfall Reset die Wartung                   |  |  |
| J Auswahl It Blättern                       | bestätigen. Der nächste Wartungstermin wird automatisch berechnet.                       |  |  |

### 7.13 akustischer Alarm

| Aktiver Steuerungstyp                   | Bubbler EP                                                                                                    |  |  |
|-----------------------------------------|----------------------------------------------------------------------------------------------------|--|--|
|                                         | Bubbler MP                                                                                                    |  |  |
|                                         | Bubbler ME                                                                                                    |  |  |
| Akust: Alarm                            | Mit der <b>V</b> oder <b>↑- Taste</b> das Bild für den <b>Akustischen Alarm</b> anwählen.<br>Durch Bestätigen mit der <b><ok>- Taste</ok></b> öffnet sich das Fenster. |  |  |
| Akust Alarm<br>Status<br>Aus II Bistern | Mit der <b>V</b> oder <b>∱- Taste</b> das das Icon Ton Ein oder Ton aus anwählen.<br>Mit der <b><ok>- Taste</ok></b> die Auswahl bestätigen.                           |  |  |

#### 7.14 Verlassen der Menüebene "Wartung"

Die Menüebene "Wartung" endet mit: Mit der **OK– Taste** gelangen Sie zurück zur Bedienebene 2

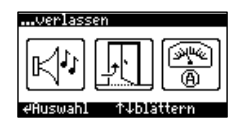

#### 8 Integriertes Bedientool kkacontrol

Die Steuerungen besitzen ein Wi-Fi Modul mit integriertem Webserver. Die Bedienung der Steuerungen ecocontrol Wi-Fi und bluecontrol Wi-Fi kann mit jedem WLAN-fähigen Gerät Smartphone, Tablet, PC etc. durchgeführt werden. Voraussetzung ist, dass sich das Gerät in Reichweite des Wi-Fi Signals befindet. Das Bedientool oder Bedienprogramm ist als Webseite auf der Steuerung hinterlegt. Über die Web-Seite ist die Bedienung der Steuerung möglich. Es werden die Betriebszustände und Alarmmeldungen angezeigt und die Änderung von Laufzeiten, Grenzwerten und anderen Parametern ist möglich.

#### 8.1 Aufrufen des Bedientools kkacontrol

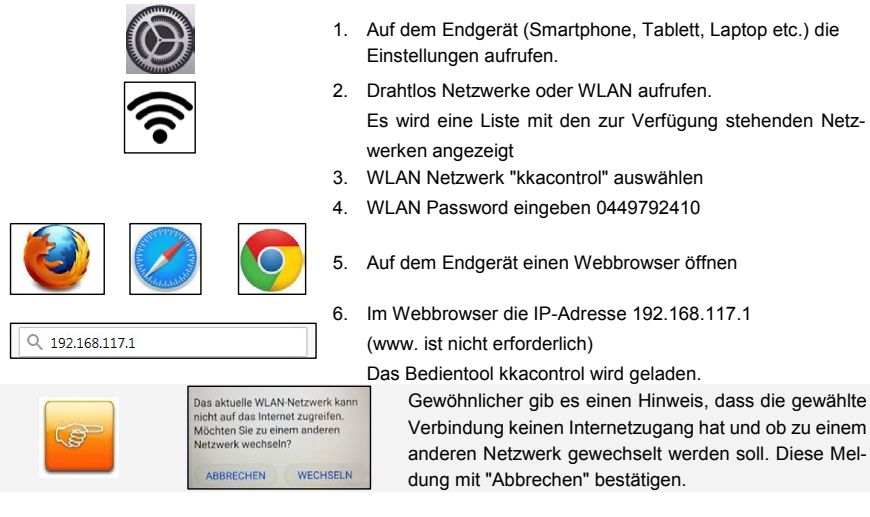

#### 8.2 Startseite (Homebildschirm)

Ist das Bedientool kkacontrol geladen öffnet sich die Startseite mit einer Übersicht über alle Funktionen. Die jeweiligen Menüs können durch Auswahl geöffnet werden.

| ate Seebeden fruidt Danie Lesewiden film Hile                                                                                 |                                                                                                    |
|----------------------------------------------------------------------------------------------------|----------------------------------------------------------------------------------------------------|
| AdvanceSWeb -Home X +                                                                                                    | Concession of the concession of the second second s |
| ←) → C <sup>a</sup>                                                                                                    | (mm) ⊡ ☆ Q Suchen MA (D 42) Ξ                                                                                                    |
| ≡ Home                                                                                                    | Q (                                                                                                    |
| Anlagenübersicht     Get Infernationen über den aktuellen Zustand der Jelags und über einige Einstellungen.                   | Handbetrieb<br>nundwesteb.                                                                                                    |
| Betriebsstunden Zegt die Gesant -, Ratain -, Ventlie - Betreibsstunden und Werte für Zilder.                                  | Periodische Betriebsstunden<br>Zwigt die Gesent , Reize , Ventile Betriebsstunden und Werte für Zilfer werhalb eines ausgewählten Zeitrauns an                                                                                                    |
| Ereignisprotokoll<br>De aktuelsten finegrese in der Stevenung anzeigen.                                                       | Erectoren der Bereigungerengenengenen oder der gewänschlete Erweiheurzehl.                                                                                                    |
| Grenzwerte für Druck und Stromaufnahmen<br>Andem der Geneen für Druck- und Stromaufnahmen.                                    | Schwimmschalter<br>Der Schilzastand von Schwimschaltern wird angezeigt. Schwimmer körnen aktiviert und deaktiviert werden.                                                                                                    |
| FW & ASW Aktualisierung Monatonen zu almellen FW / ADW Version und die Möglichkeit zwie Nochladen von ADM-Plaketen.           | Wartungsinterval Profes und Anders der Anzähl der Tage bei zur nächsten Wartung.                                                                                                    |
| Cashlock<br>Obepröfen Sie der verbleibenden Tage bie zum Cashlock oder geben Sie eine FDI ein um die Steuerung zu entspernen. | Laufzeiten ändern Der Door einselner Programschritte kam geändert werden.                                                                                                    |
| Netzwerk Einstellungen Engele SMTP Server, Wi-Fr und GSM Einstellungen.                                                       | Einstellungen<br>Miglichtet zur Andering der Grandenstellungen der Stevening z.B. FDL, Zeit, Sprache.                                                                                                    |

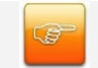

Die Darstellung des kkacontrol Bedientools passt sich an die Größe des Displays des mit der Steuerung verbundenen Endgerätes (Smartphone, Tablett etc.) an.

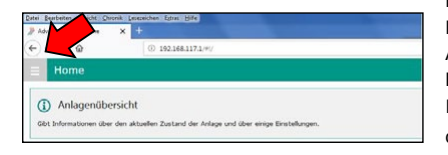

Drücken Sie neben Home auf die Schaltfläche Es öffnet sich eine Liste mit allen Menüfunktionen. Auch hier erhält man nach Auswahl Zugang zum Menü.

Innerhalb der einzelnen Menüs kann durch Drücken der Schaltfläche 📃 auf die Liste zurückgekehrt

und ein neues Menü ausgewählt werden. Eine ausführliche Anleitung für das Bedientool kkacontrol können Sie separat erhalten.

#### 9 Fehlermeldungen

| Fehler              | Bedeutung                                                        | Maßnahme                                                                                                    |  |  |
|---------------------|------------------------------------------------------------------|----------------------------------------------------------------------------------------------------|--|--|
| Aktiver Steuerungst | typ Bubbler EP                                                   |                                                                                                    |  |  |
| Hochwasser D1       | Im Behälter wurde ein unzulässig ho-<br>her Wasserstand erkannt. | <ul> <li>Ablauf prüfen</li> <li>Wasserstand im Behälter prüfen</li> <li>Schwimmschalter für max. Wasserstand (IN1) prüfen</li> <li>Optionalen Schwimmschalter Hochwassermelder (IN2) prüfen</li> </ul> |  |  |
| Aktiver Steuerungst | typ Bubbler ME                                                   |                                                                                                    |  |  |
| Hochwasser          | Nach dem Klarwasserabzug wurde im                                | Ablauf prüfen                                                                                                    |  |  |
|                     | Behälter ein unzulässig hoher Was-                               | Wasserstand im Behälter prüfen                                                                                                    |  |  |
|                     | serstand erkannt.                                                |                                                                                                    |  |  |
| Aktiver Steuerungst | typ Bubbler MP, ME                                               | Γ                                                                                                    |  |  |
| Hochwasser D1       | Im Behälter wurde ein unzulässig ho-                             | Ablauf prüfen                                                                                                    |  |  |
|                     | her Wasserstand erkannt.                                         | Wasserstand im Behälter prüfen                                                                                                    |  |  |
|                     |                                                                  | Schwimmschalter in IN1 prüfen                                                                                                    |  |  |
| Hochwasser D2       | Im Behälter wurde ein unzulässig ho-                             | Ablauf prüfen                                                                                                    |  |  |
|                     | her Wasserstand erkannt.                                         | Wasserstand im Behälter prüfen                                                                                                    |  |  |
|                     |                                                                  | Schwimmschalter IN2 prüfen                                                                                                    |  |  |
| Aktiver Steuerungst | typ Bubbler EP                                                   |                                                                                                    |  |  |
|                     | Bubbler MP                                                       |                                                                                                    |  |  |
|                     | Bubbler ME                                                       |                                                                                                    |  |  |
| Strom zu hoch       | Ein Aggregat hat zu viel Strom aufge-                            | Im Handbetrieb Stromaufnahme prüfen                                                                                                    |  |  |
|                     | nommen.                                                          | und evtl. anpassen.                                                                                                    |  |  |
| Unterstrom          | Ein Aggregat nimmt zu wenig Strom                                | Im Handbetrieb Stromaufnahme prüfen                                                                                                    |  |  |
|                     | auf.                                                             | und evtl. anpassen.                                                                                                    |  |  |
| Überdruck           | Der Verdichter arbeitet gegen einen                              | In den Fehlerspeicher schauen, wann der                                                                                                    |  |  |
|                     | zu hohen Gegendruck.                                             | Fehler aufgetreten ist und welcher Aus-                                                                                                    |  |  |
|                     | Ein Ventil öffnet nicht                                          | gang mit dem Verdichter geschaltet war.                                                                                                    |  |  |
|                     |                                                                  | Verdichter und Ventile im Handbetrieb ein-                                                                                                    |  |  |
|                     |                                                                  | schalten.                                                                                                    |  |  |

|                  |                                       | <ul> <li>Schlammrückführung + Verdichter</li> <li>Belüftung + Verdichter</li> <li>Dosierung + Verdichter</li> <li>Klarwasserabzug + Verdichter (nur<br/>beim Bubbler MP)</li> </ul> |  |  |
|------------------|---------------------------------------|----------------------------------------------------------------------------------------------------|--|--|
|                  | Membranschlauchbelüfter sind geal-    | ✓ Gegendruck pr üfen.                                                                                                    |  |  |
|                  | tert. Der Gegendruck im System ist    | <ul> <li>Sitz der Ventile pr üfen.</li> </ul>                                                                                                    |  |  |
|                  | gestiegen.                            |                                                                                                    |  |  |
|                  |                                       | Evtl. sind die Membranschlauchbelüfter zu                                                                                                    |  |  |
|                  |                                       | tauschen                                                                                                    |  |  |
| Unterdruck       | Der Verdichter baut einen zu ge-      | Verdichter und ein Ventil (z.B. Belüftung)                                                                                                    |  |  |
|                  | ringen Druck auf.                     | im Handbetrieb einschalten.                                                                                                    |  |  |
|                  | Der Verdichter ist vermutlich defekt. |                                                                                                    |  |  |
|                  | Zusätzlich kann die Fehlermeldung     | Die Funktion des Verdichters prüfen.                                                                                                    |  |  |
|                  | Unterstrom auftreten.                 |                                                                                                    |  |  |
| Sicherung defekt | Die Feinsicherung für die Ausgänge    | Die Feinsicherung tauschen.                                                                                                    |  |  |
|                  | der Steuerung ist defekt              |                                                                                                    |  |  |
| Service-Alarm    | Die Wartung ist fällig                | Wartungstermin im Menü anpassen.                                                                                                    |  |  |

#### 10 Geheimzahlen

Geheimzahl 924170: Zugang zu den einzelnen Menüs

| Geheimzahl | Direkter Zugang zu den Untermenüs | Bild                                                                                                    |  |
|------------|-----------------------------------|----------------------------------------------------------------------------------------------------|--|
| 100000     | Auslesen Fehlerspeicher           | Ercifnisproto.<br>Unterdruck © ↑<br>Hochwasser<br>Netzausfall<br>Hochwasser<br>Anlage gestartet © ⊡→<br>J Auswahl IfelStorn |  |
| 100001     | Fehlerspeicher löschen            | Ercippisse löschen<br>Literatur<br>Löschen<br>Litelättern                                                                   |  |
| 300000     | Datum stellen                     | Denstag<br>13.08.2019<br>KW 33<br>J Auseehl 11 Elistern                                                                     |  |
| 300003     | Uhrzeit einstellen                | Uhrzeit<br>10:17 Uhrzeit<br>Jauswehl It Bistern                                                                             |  |
| 400000     | Testlauf                          | I     0 mbar II     0 mA I       Dosierung                                                                                  |  |
| 500000     | Betriebsart wählen                | Auswahl — Nenstart<br>Ja Nein<br>J Auswahl <b>11</b> Blattern                                                               |  |
| 700000     | Betriebstagebuch                  | Betrinbstagebuch<br>Dosierpumpe<br>Beliftung<br>Verdichter<br>Klarwasser<br>Schlammrickf.                                   |  |
| 800008     | Zustände der Schwimmschalter      | Schwinner<br>Max. Wasserstand AUS<br>Hochwassermelder AUS<br>Max. Wasserstand<br>Hochwassermelder                           |  |
| 900009     | Handbetrieb                       | !     0 mbar II     0 mA I       Dosierung                                                                                  |  |
| 111111     | Stromüberwachung                  | Stromüberwachung:<br>Verdichter Max. 1500 mA<br>Verdichter Min. 100 mA<br>Klarwasser Max. 2500 mA<br>J Auswahl 11 Bilttern  |  |

Geheimzahlen für den direkten Sprung in die Untermenüs

#### 11 Klemmenbelegung

#### **Bubbler MP**

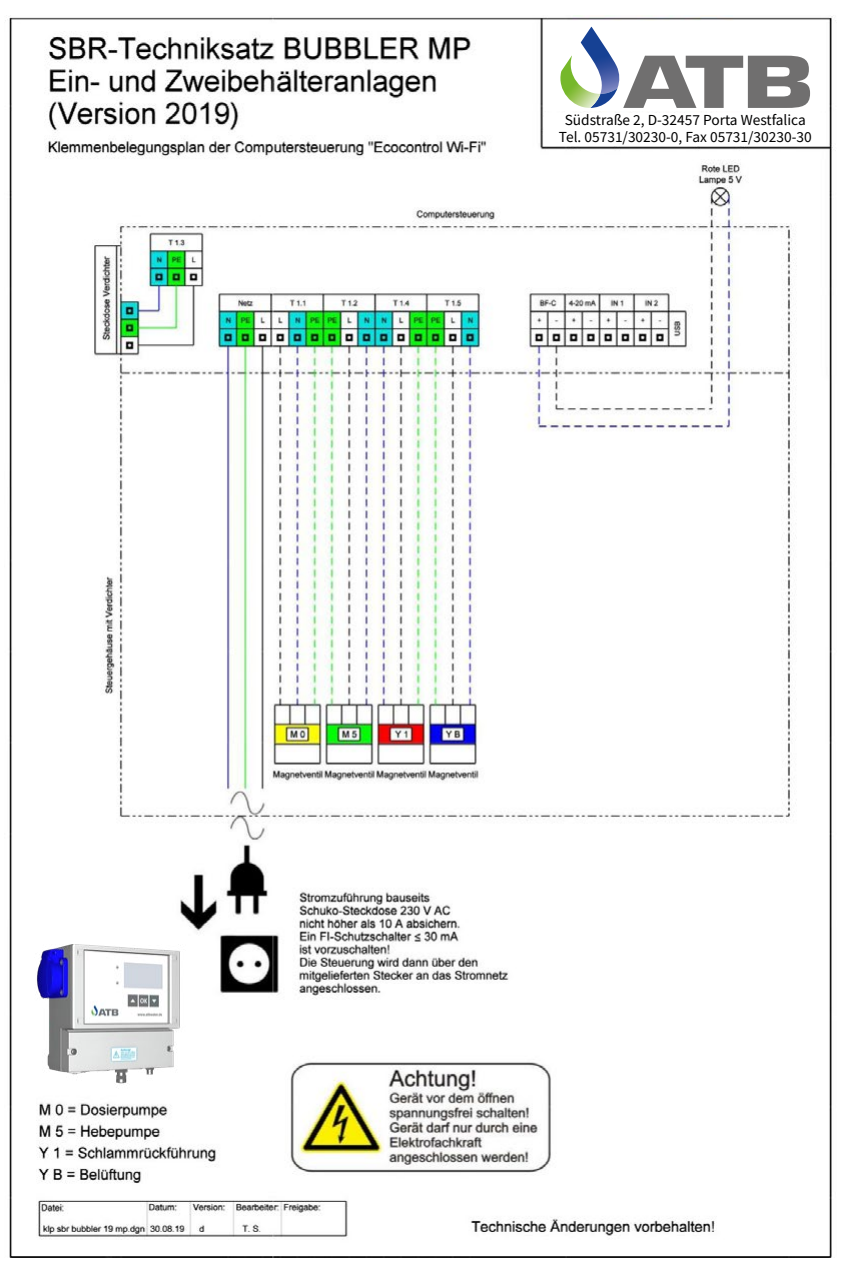

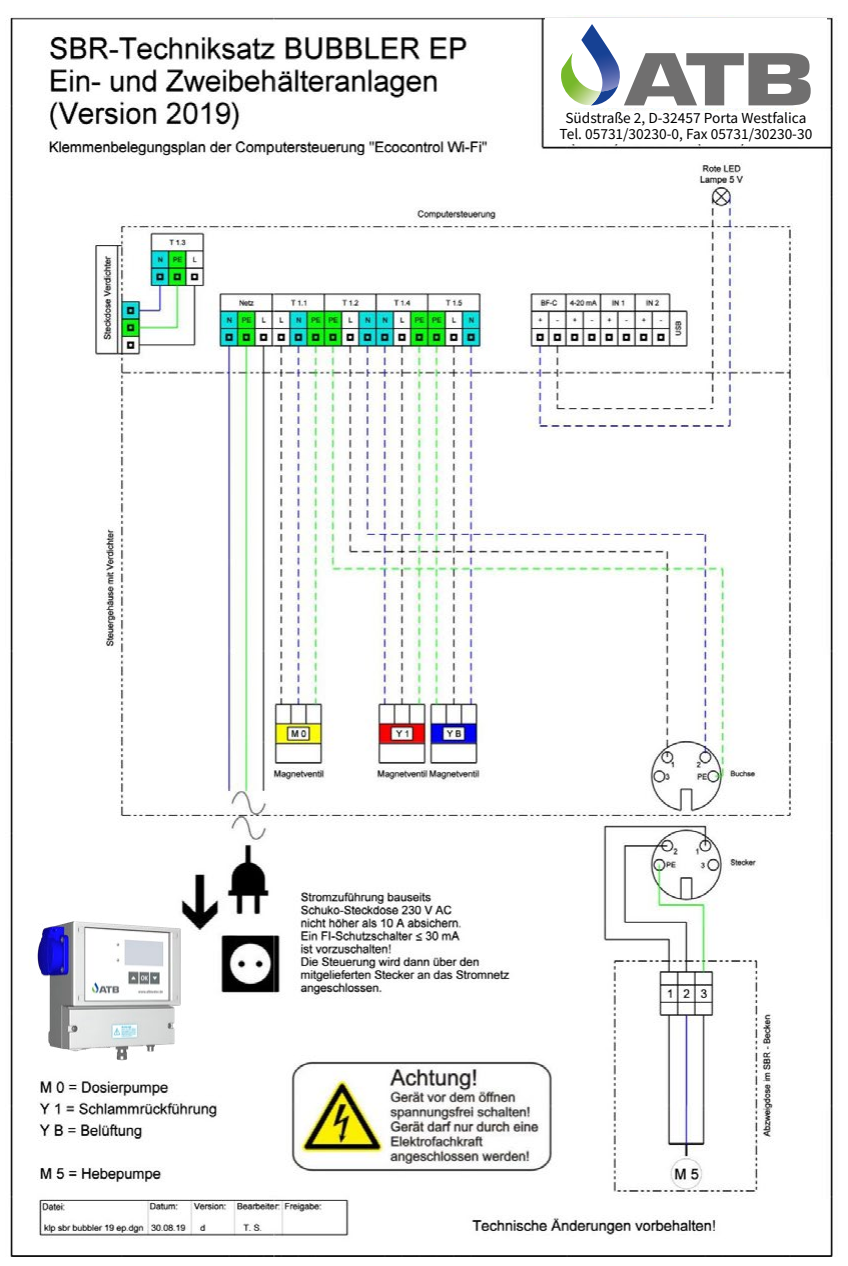

#### Laufzeitentabellen

| EW | Dosierung EIN | Freq/Zeit<br>Bel. | Verdicht. max.<br>EIN | Verdicht. min.<br>EIN | Schlamm-<br>rückf. Ein | Klarwasser<br>EIN |
|----|---------------|-------------------|-----------------------|-----------------------|------------------------|-------------------|
|    | min           | %                 | %                     | %                     | EIN                    |                   |
|    |               |                   |                       |                       | min                    | min               |
| 4  | 12            | 30                | 45                    | 20                    | 1                      | 25                |
| 6  | 12            | 30                | 45                    | 20                    | 2                      | 25                |
| 8  | 12            | 30                | 45                    | 20                    | 2                      | 25                |
| 10 | 12            | 30                | 50                    | 20                    | 3                      | 30                |
| 12 | 12            | 30                | 50                    | 20                    | 3                      | 30                |
| 14 | 12            | 30                | 50                    | 20                    | 4                      | 30                |
| 16 | 12            | 30                | 50                    | 25                    | 4                      | 30                |
| 18 | 15            | 30                | 60                    | 25                    | 5                      | 30                |
| 20 | 15            | 30                | 60                    | 25                    | 5                      | 30                |
| 22 | 15            | 30                | 60                    | 25                    | 6                      | 30                |
| 24 | 15            | 30                | 60                    | 25                    | 6                      | 30                |

### Bubbler MP und Bubbler EP ab 01/2010

Start Schlammrückführung 30 d

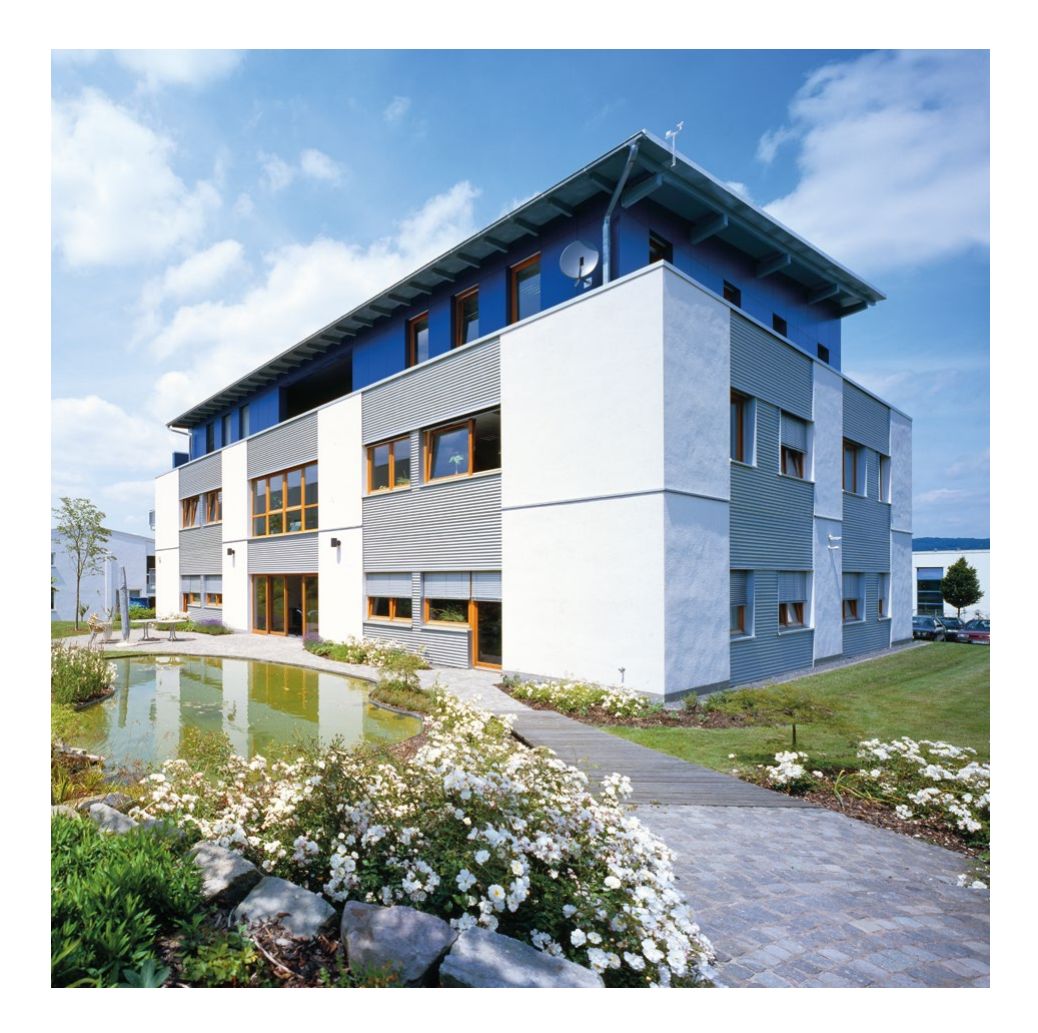

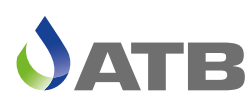

ATB WATER GmbH, Südstraße 2, D-32457 Porta Westfalica, www.atbwater.com Art.-Nr.: 9060 0362 - Version Nordbeton | Stand: 08.01.2024